# Oracle<sup>®</sup> Server X5-4 Linux オペレーティン グシステムインストールガイド

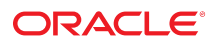

**Part No: E64487-01** 2015 年 6 月

#### Part No: E64487-01

Copyright © 2015, Oracle and/or its affiliates. All rights reserved.

このソフトウェアおよび関連ドキュメントの使用と開示は、ライセンス契約の制約条件に従うものとし、知的財産に関する法律により保護されています。ライセ ンス契約で明示的に許諾されている場合もしくは法律によって認められている場合を除き、形式、手段に関係なく、いかなる部分も使用、複写、複製、翻訳、 放送、修正、ライセンス供与、送信、配布、発表、実行、公開または表示することはできません。このソフトウェアのリバース・エンジニアリング、逆アセンブ ル、逆コンパイルは互換性のために法律によって規定されている場合を除き、禁止されています。

ここに記載された情報は予告なしに変更される場合があります。また、誤りが無いことの保証はいたしかねます。誤りを見つけた場合は、オラクルまでご連絡く ださい。

このソフトウェアまたは関連ドキュメントを、米国政府機関もしくは米国政府機関に代わってこのソフトウェアまたは関連ドキュメントをライセンスされた者に 提供する場合は、次の通知が適用されます。

U.S. GOVERNMENT END USERS: Oracle programs, including any operating system, integrated software, any programs installed on the hardware, and/or documentation, delivered to U.S. Government end users are "commercial computer software" pursuant to the applicable Federal Acquisition Regulation and agency-specific supplemental regulations. As such, use, duplication, disclosure, modification, and adaptation of the programs, including any operating system, integrated software, any programs installed on the hardware, and/or documentation, shall be subject to license terms and license restrictions applicable to the programs. No other rights are granted to the U.S. Government.

このソフトウェアまたはハードウェアは様々な情報管理アプリケーションでの一般的な使用のために開発されたものです。このソフトウェアまたはハードウェア は、危険が伴うアプリケーション(人的傷害を発生させる可能性があるアプリケーションを含む)への用途を目的として開発されていません。このソフトウェアま たはハードウェアを危険が伴うアプリケーションで使用する際、安全に使用するために、適切な安全装置、バックアップ、冗長性(redundancy)、その他の対策を講 じることは使用者の責任となります。このソフトウェアまたはハードウェアを危険が伴うアプリケーションで使用したことに起因して損害が発生しても、Oracle Corporationおよびその関連会社は一切の責任を負いかねます。

OracleおよびJavaはオラクル およびその関連会社の登録商標です。その他の社名、商品名等は各社の商標または登録商標である場合があります。

Intel、Intel Xeonは、Intel Corporationの商標または登録商標です。すべてのSPARCの商標はライセンスをもとに使用し、SPARC International, Inc.の商標または登録商 標です。AMD、Opteron、AMDロゴ、AMD Opteronロゴは、Advanced Micro Devices, Inc.の商標または登録商標です。UNIXは、The Open Groupの登録商標です。

このソフトウェアまたはハードウェア、そしてドキュメントは、第三者のコンテンツ、製品、サービスへのアクセス、あるいはそれらに関する情報を提供するこ とがあります。適用されるお客様とOracle Corporationとの間の契約に別段の定めがある場合を除いて、Oracle Corporationおよびその関連会社は、第三者のコンテン ツ、製品、サービスに関して一切の責任を負わず、いかなる保証もいたしません。適用されるお客様とOracle Corporationとの間の契約に定めがある場合を除いて、 Oracle Corporationおよびその関連会社は、第三者のコンテンツ、製品、サービスへのアクセスまたは使用によって損失、費用、あるいは損害が発生しても一切の責 任を負いかねます。

#### ドキュメントのアクセシビリティについて

オラクルのアクセシビリティについての詳細情報は、Oracle Accessibility ProgramのWeb サイト(http://www.oracle.com/pls/topic/lookup? ctx=acc&id=docacc)を参照してください。

#### Oracle Supportへのアクセス

サポートをご契約のお客様には、My Oracle Supportを通して電子支援サービスを提供しています。詳細情報は(http://www.oracle.com/pls/topic/lookup? ctx=acc&id=info) か、聴覚に障害のあるお客様は (http://www.oracle.com/pls/topic/lookup?ctx=acc&id=trs)を参照してください。

# 目次

| このドキュメントの使用法                                   | 7    |
|------------------------------------------------|------|
|                                                |      |
| Linux オペレーティングシステムのインストールについて                  | 11   |
| サポートされている Linux オペレーティングシステム                   | 12   |
| Oracle Unbreakable Enterprise Kernel for Linux | 13   |
| コンソール表示オプションの選択                                | 13   |
| コンソール表示オプション                                   | 13   |
| ▼ ローカルコンソールを設定する                               | . 14 |
| ▼ リモートコンソールを設定する                               | . 14 |
| ブートメディアオプションの選択                                | 15   |
| ブートメディアオプションの要件                                | 16   |
| ▼ ローカルインストール用のブートメディアを設定する                     | 17   |
| ▼ リモートインストール用のブートメディアを設定する                     | 17   |
| インストール先オプションの選択                                | 20   |
| インストール先のオプション                                  | 20   |
| ▼ ローカルストレージドライブ (HDD または SSD) をインストール先         |      |
| として設定する                                        | 22   |
| ▼ ファイバチャネル Storage Area Network デバイスをインストール先   |      |
| として設定する                                        | 22   |
| Linux OS のインストールオブション                          | 22   |
| サーバー 1 台構成のインストール方法                            | 23   |
| 補助付き Linux OS インストール                           | 23   |
| Linux OS の手動インストール                             | 24   |
| Oracle System Assistant の概要                    | 24   |
| 「Get Updates」および「Install OS」タスク                | 25   |
| Oracle System Assistant の取得                    | 25   |
|                                                |      |
| Linux オペレーティングシステムのインストールの準備                   | 27   |
| ブート環境の準備                                       | 27   |
| ▼ UEFI の最適なデフォルト値を確認する                         | 28   |
|                                                |      |

| ▼ ブートモードを設定する                                         | 30         |
|-------------------------------------------------------|------------|
| RAID の構成                                              | 33         |
|                                                       | ~-         |
|                                                       | 35         |
| Oracle System Assistant を使用した Linux OS の単一ジステムへのインストー | 25         |
|                                                       | 35         |
| ▼ Oracle System Assistant を使用して Linux OS をインストールする    | 35         |
| 単一システムへの Oracle Linux の手動インストール                       | 40         |
| Oracle Linux 6.6 または 7.0 OS のインストールのタスクマップ            | 40         |
| 始める前に                                                 | 41         |
| ▼ ローカルメディアまたはリモートメディアを使用して Oracle Linux               |            |
| 6.6 OS を手動でインストールする                                   | 41         |
| ▼ ローカルメディアまたはリモートメディアを使用して Oracle Linux               |            |
| 7.0 OS を手動でインストールする                                   | 61         |
| ▼ PXE ネットワークフートを使用して Oracle Linux 6.6 または 7.0 をイ      | <b>. .</b> |
|                                                       | 67         |
| Oracle Linux 6.6 または 7.0 OS のインストール後のタスク              | 71         |
| Red Hat Enterprise Linux OS の単一システムへの手動インストール         | 71         |
| RHEL 6.6 または 7.0 OS のインストールのタスクマップ                    | 72         |
| 始める前に                                                 | 72         |
| ▼ ローカルメディアまたはリモートメディアを使用して RHEL 6.6 ま                 |            |
| たは 7.0 OS を手動でインストールする                                | 73         |
| ▼ PXE ネットワークブートを使用して RHEL 6.6 または 7.0 をインス            |            |
| トールする                                                 | 76         |
| RHEL 6.6 または 7.0 OS のインストール後のタスク                      | 80         |
|                                                       |            |
| 索引                                                    | 81         |

## このドキュメントの使用法

- 概要 このインストールガイドでは、Linux オペレーティングシステムのインストール手順と、Oracle Server X5-4 を構成可能かつ使用可能な状態にするためのソフトウェアの初期構成に関する手順について説明します。
- 対象読者 技術者、システム管理者、認定サービスプロバイダ、およびシステム ユーザー。
- 必要な知識 オペレーティングシステムをインストールした経験。

このセクションでは、システムの最新のファームウェアおよびソフトウェアの入手方 法、ドキュメントとフィードバック、およびドキュメントの変更履歴について説明し ます。

- 7ページの「Oracle Server X5-4 モデル命名規則」
- 7ページの「最新のファームウェアとソフトウェアの入手」
- 8ページの「ドキュメントとフィードバック」
- 8ページの「このドキュメントについて」
- 8ページの「サポートとトレーニング」
- 9ページの「寄稿者」
- 9ページの「変更履歴」

### Oracle Server X5-4 モデル命名規則

Oracle Server X5-4 という名前の意味は次のとおりです。

- Xは、x86製品であることを意味します。
- 最初の数字5は、サーバーの世代を意味します。
- 2番目の数字4は、サーバー内のプロセッサソケットの数を意味します。

## 最新のファームウェアとソフトウェアの入手

各 Oracle x86 サーバー用のファームウェア、ドライバ、その他のハードウェア関連ソフトウェアは定期的に更新されます。

最新バージョンは次の方法で入手できます。

- Oracle System Assistant: 工場出荷時にインストールされる Oracle x86 サーバー向けのオプションです。これには必要なすべてのツールとドライバが含まれており、内蔵 USB フラッシュスティック上にあります。
- My Oracle Support: https://support.oracle.com にある Oracle サポートの Web サイトです。
- 物理メディアのリクエスト: My Oracle Support から入手可能なダウンロード (パッチ)を含む DVD をリクエストします。サポート Web サイト上の「問合せ」リンクを使用してください。

## ドキュメントとフィードバック

| ドキュメント                                                                                                    | リンク                                             |
|----------------------------------------------------------------------------------------------------|-------------------------------------------------|
| すべての Oracle 製品                                                                                                    | http://docs.oracle.com/                         |
| Oracle Server X5-4                                                                                                    | http://www.oracle.com/goto/X5-4/docs-<br>videos |
| Oracle Integrated Lights Out Manager (ILOM)。『プロ<br>ダクトノート』にリストされている、サポートされ<br>ている Oracle ILOM のバージョンについては、この<br>ドキュメントを参照してください。         | http://www.oracle.com/goto/ILOM/docs            |
| Oracle Hardware Management Pack。 『プロダクト<br>ノート』にリストされている、サポートされている<br>Oracle Hardware Management Pack のバージョンにつ<br>いては、このドキュメントを参照してください。 | http://www.oracle.com/goto/OHMP/docs            |

このドキュメントについてのフィードバックは http://www.oracle.com/goto/ docfeedback からお寄せください。

## このドキュメントについて

このドキュメントセットは、PDF および HTML の両形式で入手できます。情報はト ピックに基づく形式 (オンラインヘルプと同様) で表示されるため、章、付録、および セクション番号は含まれません。

## サポートとトレーニング

次の Web サイトに追加のリソースがあります。

8 Oracle Server X5-4 Linux オペレーティングシステムインストールガイド・2015 年 6 月

- サポート:https://support.oracle.com
- トレーニング: http://education.oracle.com

## 寄稿者

主著者: Ray Angelo、Mark McGothigan、Ralph Woodley

寄稿者: Kenny Tung、Johnny Hui、Prafull Singhal、Barry Wright、Cynthia Chin-Lee、 David Savard、Tamra,Smith-Wasel、Todd Creamer、William Schweickert

## 変更履歴

次の一覧はこのドキュメントセットのリリース履歴です。

■ 2015 年 6 月: 初版発行

# Linux オペレーティングシステムのインストー ルについて

このセクションでは、Oracle Server X5-4 に新しい Linux オペレーティングシステム (OS) をインストールする手順の概要を示します。

| 説明                                                | リンク                                          |
|---------------------------------------------------|----------------------------------------------|
| サポートされる Linux オペレーティングシステム                        | 12 ページの「サポートされている Linux オペレー                 |
| を確認します。                                           | ティングシステム」                                    |
| Oracle Unbreakable Enterprise Kernel for Linux およ | 13 ページの「Oracle Unbreakable Enterprise Kernel |
| びこれが使用できる場合について確認します。                             | for Linux」                                   |
| コンソール表示オプションとそれらを設定する方                            | 13 ページの「コンソール表示オプションの選                       |
| 法を確認します。                                          | 択」                                           |
| ブートメディアオプションとそれらを設定する方                            | 15 ページの「ブートメディアオプションの選                       |
| 法を確認します。                                          | 択」                                           |
| インストール先オプションとそれらを設定する方                            | 20 ページの「インストール先オプションの選                       |
| 法を確認します。                                          | 択」                                           |
| OS のインストールオプションを確認します。                            | 22 ページの「Linux OS のインストールオプショ<br>ン」           |
| Oracle System Assistant を確認します。                   | 24 ページの「Oracle System Assistant の概要」         |

注記 - このドキュメントでは、手動で、または Oracle System Assistant を使用してサ ポートされている Linux OS をインストールする方法について説明します。プリインス トール OS がシステムに付属していた場合は、OS の構成方法についてサーバーのイン ストールガイドを参照してください。

### 関連情報

■ 35ページの「Linux オペレーティングシステムのインストール」

## サポートされている Linux オペレーティングシステム

Oracle Server X5-4 は次の最小限の Linux オペレーティングシステムをサポートしています。

| Linux OS のバージョン | エディション                                                                                                    |
|-----------------|----------------------------------------------------------------------------------------------------|
| Oracle          | Oracle Unbreakable Enterprise Kernel for Linux Release 3 Update 5 を<br>備えた Oracle Linux 6.6 および 7.0 OS for x86 (64 ビット)<br>注記 - オプションで、Red Hat 互換カーネルを Oracle Linux 6.6 ま<br>たは 7.0 OS for x86 (64 ビット) で使用できます。  |
| Red Hat         | Red Hat Enterprise Linux 6.6 および 7.0 OS for x86 (64 ビット)<br>注記 - オプションで、Oracle Unbreakable Enterprise Kernel for<br>Linux Release 3 u5 を Red Hat Enterprise Linux 6.6 および 7.0 OS for<br>x86 (64 ビット) にインストールできます。 |

Linux ハードウェア互換リスト (HCL) には、Linux オペレーティングシステムと互換性 があるハードウェアが示されています。Oracle Server X5-4 でサポートされている最新 の Linux バージョンを見つけるには、次のサイトにアクセスし、サーバーのモデル番 号を使用して検索してください。

- Oracle Linux http://linux.oracle.com/pls/apex/f?p=117:1: 3991604960223967
- Red Hat Enterprise Linux http://www.redhat.com/en/services/support

注記 - オペレーティングシステムの最新のすべての要件については、最新バージョンの『Oracle Server X5-4 プロダクトノート』を参照してください。さらに、サポートされているその他のオペレーティングシステムや仮想マシンソフトウェアをサーバーにインストールすることもできます。http://www.oracle.com/goto/X5-4/docs-videos にある最新バージョンの『Oracle Server X5-4 プロダクトノート』を参照してください。

注記 - Oracle Linux 6.6 OS がインストール済みの場合、そのインストールではサーバー がレガシー BIOS に設定されています。サーバーを UEFI ブートモードでブートする よう選択した場合、インストール済みのイメージにアクセスできなくなります。した がって、UEFI/BIOS ブートモードを UEFI に設定して Oracle Linux 6.6 OS を使用する には、Oracle Linux 6.6 を新しくインストールする必要があります。

### 関連情報

■ 35ページの「Linux オペレーティングシステムのインストール」

## **Oracle Unbreakable Enterprise Kernel for Linux**

このリリースのサーバーソフトウェアでは、Oracle Unbreakable Enterprise Kernel for Linux の Release 3 がサポートされています。Release 3 は Oracle Linux 6.6 および 7.0 OS にデフォルトでインストールされており、Red Hat Enterprise Linux 6.6 および 7.0 OS に インストールできます。Release 3 は 3.8.x メインライン Linux カーネルに基づいてお り、Release 2 のカーネル以降にメインライン Linux に組み込まれた改良点と新機能が 含まれています。

### 関連情報

 Oracle Unbreakable Enterprise Kernel Release 3 for Linux: オペレーティングシステムの互換性およびインストール情報の参照先に関する最新情報については、次の 『Oracle Unbreakable Enterprise Kernel Release 3 のリリースノート』を参照してください。

http://docs.oracle.com/cd/E37670\_01/index.html

■ 35 ページの「Linux オペレーティングシステムのインストール」

## コンソール表示オプションの選択

このセクションでは、インストールを実行するためにコンソールを接続するオプショ ンについて説明します。

- 13ページの「コンソール表示オプション」
- 14ページの「ローカルコンソールを設定する」
- 14ページの「リモートコンソールを設定する」

## コンソール表示オプション

ローカルコンソールをサーバーのサービスプロセッサ (SP) に直接接続することにより、OS のインストールやサーバーの管理を実行できます。サーバーでは、2 種類の ローカルコンソールをサポートしています。

- シリアル管理ポート (SER MGT) に接続された端末
   この端末は、ポートに直接接続することも、ポートに直接接続された端末エミュレータに接続することもできます。
- ビデオポート (VGA) と 4 つの外部 USB コネクタのいずれかに直接接続した VGA モニター、USB キーボード、および USB マウス

また、サーバー SP へのネットワーク接続を確立することにより、リモートコンソー ルから OS のインストールやサーバーの管理を行うこともできます。2 種類のリモー トコンソールがあります。

- Oracle ILOM リモートシステムコンソールプラスアプリケーションを使用した Web ベースのクライアント接続
- ネットワーク管理ポート (NET MGT) への Secure Shell (SSH) クライアント接続

## ▼ ローカルコンソールを設定する

- 1. ローカルコンソールを接続するには、次のいずれかを実行します。
  - 端末をシリアル管理ポート (SER MGT) に直接、または端末エミュレータ経由で接続します。
  - VGA モニター、キーボード、およびマウスをビデオポート (VGA) と USB ポート に接続します。
- シリアル管理ポート (SER MGT) 接続の場合のみ、ホストシリアルポートへの接続を 確立するには:
  - a. Oracle ILOM のユーザー名およびパスワードを入力します。 デフォルトの Oracle ILOM ユーザー名は root、デフォルトのパスワードは changeme です。
  - b. Oracle ILOM プロンプトで、次のように入力します。
    - -> start /HOST/console

シリアル管理ポート出力は、Linux ホストシリアルローカルコンソールに自動的に ルーティングされます。

#### 関連情報

 http://www.oracle.com/goto/ILOM/docs にある Oracle Integrated Lights Out Manager (ILOM) 3.2 ドキュメントライブラリ

## ▼ リモートコンソールを設定する

 サーバー SP の IP アドレスを表示または設定します。 コマンド行インタフェース (CLI) または Web インタフェースのどちらかを使用して Oracle ILOM にリモートでログインするには、サーバーのサービスプロセッサ (SP) の IP アドレスを知っている必要があります。手順については、「Modifying Network Settings for Oracle ILOM」 in 『Oracle Server X5-4 Installation Guide 』を参照してくださ い。

- 2. Web ベースのクライアント接続を使用している場合は、これらの手順を実行します。 それ以外の場合は手順3に進みます。
  - a. Web ブラウザで、サーバー SP の IP アドレスを入力します。
  - **b.** Oracle ILOM Web インタフェースにログインします。
     デフォルトの Oracle ILOM ユーザー名は root、デフォルトのパスワードは changeme です。
  - c. Oracle ILOM リモートシステムコンソールプラスアプリケーションを起動して、 ビデオ出力をサーバーから Web クライアントにリダイレクトします。
- 3. SSH クライアント接続を使用している場合は、次の手順を実行します。
  - a. シリアルコンソールから、サーバー SP への SSH 接続を確立します。 ssh root@hostname と入力します。ここで、hostname はサーバー SP の DNS 名ま たは IP アドレスです。
  - b. Oracle ILOM にログインします。 デフォルトの Oracle ILOM ユーザー名は root、デフォルトのパスワードは changeme です。
  - c. Oracle ILOM リモートシステムコンソールプラスアプリケーションを起動して、 ビデオ出力をサーバーから Web クライアントにリダイレクトします。

-> start /HOST/console

#### 関連情報

 http://www.oracle.com/goto/ILOM/docs にある Oracle Integrated Lights Out Manager (ILOM) 3.2 ドキュメントライブラリ

# ブートメディアオプションの選択

サーバーへのオペレーティングシステムのインストールを開始するには、ローカルま たはリモートのインストールメディアソースをブートします。このセクションでは、 サポートされているメディアソースと各ソースの設定要件を示します。

- 16ページの「ブートメディアオプションの要件」
- 17ページの「ローカルインストール用のブートメディアを設定する」
- 17ページの「リモートインストール用のブートメディアを設定する」

## ブートメディアオプションの要件

このセクションでは、ローカルおよびリモートメディアを使用するための要件につい て説明します。

- 16ページの「ローカルブートメディアの要件」
- 16ページの「リモートブートメディアの要件」

### ローカルブートメディアの要件

ローカルブートメディアには、サーバー上の組み込み型ストレージデバイスまたは サーバーに接続された外付けのストレージデバイスが必要です。

DVD インストールメディアは、次のどの方法でも使用できます。

- インストールメディア DVD は、サーバー DVD ドライブに挿入できます。
- インストールメディア DVD は、サーバーに接続している外付け DVD ドライブに 挿入できます。
- インストールメディアは、USB フラッシュドライブにコピーして、サーバーの外付け USB ポートか内蔵 USB ポートのいずれかに挿入できます。

### リモートブートメディアの要件

リモートブートメディアを使用すると、ネットワークを介してインストールをブー トできます。インストールは、リダイレクトされたブートストレージデバイスか、 PreBoot eXecution Environment (PXE)を使ってネットワーク経由で ISO イメージをエク スポートする別のネットワークシステムから開始できます。

サポートされている OS のリモートブートメディアソースには、次のものがありま す。

- リモート DVD ドライブに挿入された DVD-ROM インストールメディア、および着 脱可能なリモートの USB フラッシュドライブインストールメディア
- 仮想リダイレクション用に設定されたネットワーク上の場所で使用できる DVD ISO イメージ

 サーバーのサービスプロセッサ (SP) 上にマウントされた DVD-ROM インストール メディアイメージ

インストールイメージをサーバー SP にマウントする手順については、http:// www.oracle.com/goto/ILOM/docs にある『Oracle ILOM 構成および保守用管理 者ガイド』を参照してください。または、Oracle ILOM の「Remote Control」-> 「Remote Device」Web インタフェースページの「More Details」リンクを参照して ください。

- PXE ネットワークブートとして使用できるようにした DVD/ISO イメージ。サポートされている Linux オペレーティングシステムの PXE ネットワークインストールを実行する手順については、次の各セクションを参照してください。
  - 67 ページの「PXE ネットワークブートを使用して Oracle Linux 6.6 または 7.0 をインストールする」
  - 76ページの「PXE ネットワークブートを使用して RHEL 6.6 または 7.0 をインストールする」

## ▼ ローカルインストール用のブートメディアを設定する

ローカルブートメディアを設定するには、次のいずれかのオプションを使用して、 Linux OS インストールメディアが格納されているストレージデバイスをサーバーに装 着する必要があります。

- サーバーにオプションの DVD ドライブが装備されている場合は、サーバー前面の DVD ドライブに Linux OS インストール DVD を挿入します。それ以外の場合は、次 の手順に進みます。
- サーバーに DVD ドライブが装備されていない場合は、サーバーの前面および背面に 配置されている外部 USB ポートのいずれかに、Linux OS のインストールメディアを 含む外付け USB DVD ドライブまたは USB フラッシュドライブを挿入します。

**注記 -** サーバーの外部 USB ポートの位置については、「Oracle X5-4 Server Feature Overview」 in 『Oracle Server X5-4 Installation Guide 』を参照してください。

## ▼ リモートインストール用のブートメディアを設定する

リモートストレージデバイスからブートメディアをリダイレクトするには、次の手順 を実行します。

1. ブートメディアを、次のようなストレージデバイスに挿入します。

- DVD-ROM の場合は、リモートワークステーション上の内蔵または外付けの DVD-ROM ドライブにメディアを挿入します。
- DVD-ROM ISO イメージの場合は、ネットワーク共有された場所で ISO イメージ がすぐに利用できること、または ISO イメージがサーバーのサービスプロセッサ (SP) にマウントされていることを確認します。

インストールイメージをサーバー SP にマウントする手順については、http://www. oracle.com/goto/ILOM/docs にある『Oracle ILOM 構成および保守用管理者ガイド』 を参照してください。または、Oracle ILOM の「Remote Control」->「Remote Device」 Web インタフェースページの「More Details」リンクを参照してください。

- サーバーの Oracle ILOM SP への Web ベースのクライアント接続を確立し、Oracle ILOM リモートシステムコンソールプラスアプリケーションを起動します。
   詳細は、13 ページの「コンソール表示オプションの選択」に示す Web ベースのク ライアント接続に関する設定要件を参照してください。
- 3. リモートコンソールで、次の手順を実行します。
  - a. 「KVMS」をクリックし、KVMS ドロップダウンメニューを表示します。
  - b. 「Storage」をクリックします。

| Storage Devices | ×            |
|-----------------|--------------|
| Path            | Device Type  |
|                 |              |
|                 |              |
|                 |              |
|                 |              |
|                 |              |
|                 |              |
|                 |              |
|                 |              |
|                 |              |
|                 |              |
|                 |              |
|                 |              |
|                 |              |
|                 |              |
|                 |              |
| SSL Enabled     |              |
|                 |              |
|                 |              |
|                 |              |
|                 |              |
| <u>A</u> dd Cor | Inect Remove |
|                 | ОК           |
|                 |              |

「Storage Devices」ダイアログが表示されます。

c. 「Storage Devices」デバイスで、「Add」をクリックします。

 Look In:
 ISO
 ISO

 OracleLinux-R6-U5-Server-x86\_64-dvd.iso

 SLES-11-SP3-DVD-x86\_64-GMC2-DVD1.iso

 File Name:
 OracleLinux-R6-U5-Server-x86\_64-dvd.iso

 Files of Type:
 All Files

 Select
 Cancel

「Add Storage Devices」ダイアログが表示されます。

- **d. ISO イメージを参照して選択し、「Select」をクリックします。** 「Storage Devices」画面が表示され、ISO イメージが一覧表示されます。
- e. ISO イメージを選択して、「Connect」をクリックします。 ISO イメージがリモートコンソールにマウントされ、OS インストールの実行に使 用できるようになります。

## インストール先オプションの選択

このセクションでは、インストール先を設定する方法について説明します。

- 20ページの「インストール先のオプション」
- 22ページの「ローカルストレージドライブ (HDD または SSD) をインストール 先として設定する」
- 22ページの「ファイバチャネル Storage Area Network デバイスをインストール 先として設定する」

# インストール先のオプション

組み込み型の Oracle System Assistant USB フラッシュドライブ (Oracle System Assistant 用に予約されている) およびオプションの NVMe ドライブ (サーバーのフロントパネル に配置されている) を除き、サーバーに取り付けたどのストレージドライブにもオペ レーティングシステムをインストールできます。これらにはハードディスクドライブ (HDD) と半導体ドライブ (SSD) があります。

ファイバチャネル (FC) PCIe ホストバスアダプタ (HBA) を備えたサーバーでは、オペ レーティングシステムを外付けのファイバチャネルストレージデバイスにインストー ルすることも選択できます。

注記 - NVMe ドライブは、Red Hat Enterprise Linux オペレーティングシステムではサ ポートされていません。NVMe ドライブは、Oracle Linux オペレーティングシステム を実行しているサーバー上でサポートされますが、NVMe ドライブはオペレーティン グシステムのブートをサポートしないため、インストール先として使用しないでくだ さい。

### 重要: USB 組み込み型 Oracle System Assistant 内蔵フラッシュ ドライブは、ブートまたはストレージドライブとして使用しない

サーバーは、組み込み型 Oracle System Assistant USB フラッシュドライブを装備した 状態で出荷されます。このドライブには、Oracle System Assistant、デバイスドライ バ、および Oracle ILOM、BIOS、およびサポートされている IO デバイス用のファー ムウェアが含まれています。サポートされているすべてのオペレーティングシステム のインストール中に、この USB フラッシュドライブは、読み書き可能な単一パーティ ションの SCSI ディスクとして検出され、ドライブのリストには Oracle\_SSM と表示さ れます。次の操作を実行するときに、このデバイスを上書きしないでください。

- オペレーティングシステムのインストール
- ディスクまたはパーティションのフォーマット操作
- 一般的なディスク、パーティション、またはファイルシステムの保守

この USB フラッシュドライブが上書きされた場合、元の内容を復元できます。USB フラッシュドライブの内容を復元するには、Oracle System Assistant 復旧および ISO 更 新イメージを取得し、このイメージを使用して復元処理を実行します。

Oracle System Assistant 回復および ISO 更新イメージをダウンロードし、サーバーの Oracle System Assistant USB フラッシュドライブを復元する手順については、『*Oracle X5* シリーズサーバー管理ガイド』(http://www.oracle.com/goto/x86AdminDiag/ docs) を参照してください。

- ▼ ローカルストレージドライブ (HDD または SSD) をイ ンストール先として設定する
- ターゲットドライブ (HDD または SSD) が正しく取り付けられ、電源が入っていることを確認します。
   HDD または SSD の取り付けおよび電源投入については、「Servicing Storage Drives (CRU)」 in 『 Oracle Server X5-4 Service Manual 』を参照してください。
- ▼ ファイバチャネル Storage Area Network デバイスを インストール先として設定する
- 1. サーバーにファイバチャネル PCle HBA が正しく取り付けられていることを確認しま す。

ファイバチャネル PCIe HBA オプションの取り付け方法については、「Servicing PCIe Cards」 in 『Oracle Server X5-4 Service Manual 』を参照してください。

Storage Area Network (SAN) をインストールおよび構成して、サーバーホストでストレージデバイスが認識されるようにします。
 手順については、ファイバチャネル HBA に付属のドキュメントを参照してください。

## Linux OS のインストールオプション

OS を単一の サーバーにインストールするか、複数のサーバーにインストールするか を選択できます。このドキュメントで扱う範囲は、単一のサーバーでの OS のインス トールです。次の表に、これらの 2 つのインストールオプションに関する情報を示し ます。

| オプション   | 説明                                                                                                    |
|---------|----------------------------------------------------------------------------------------------------|
| 複数のサーバー | Oracle Enterprise Manager Ops Center を使用して、複数のサーバー上に OS をイン<br>ストールできます。詳細は、http://www.oracle.com/technetwork/oem/ops-<br>center/index.html にアクセスしてください。 |
| 単一のサーバー | 次のいずれかの方法を使用して、単一のサーバーに OS をインストールします。                                                                                                    |
|         | <ul> <li>ローカル: OS のインストールは、サーバーでローカルに実行されます。この<br/>オプションは、物理的にラックにサーバーを設置し終えたばかりのときにお<br/>勧めします。</li> </ul>                                              |
|         | <ul> <li>リモート: OS のインストールはリモートの場所から実行されます。Oracle<br/>ILOM リモートシステムコンソールプラスアプリケーションを使用して、</li> </ul>                                                      |

| オプション | 説明                                                                                    |
|-------|---------------------------------------------------------------------------------------|
|       | Oracle System Assistant にアクセスするか、OS の手動インストールを実行し<br>ます。                              |
|       | <b>注記 -</b> Oracle は、単一サーバーでの OS のインストールには Oracle System<br>Assistant を使用することをお勧めします。 |

単一サーバーに OS をインストールする方法と Oracle System Assistant の詳細について は、次を参照してください。

- 23ページの「サーバー1台構成のインストール方法」
- 24ページの「Oracle System Assistant の概要」

# サーバー1台構成のインストール方法

OS インストールメディアを用意する方法を選択します。次の情報を使用して、ロー カルかリモートのどちらの OS のインストールがニーズにもっとも適しているかを判 断します。

| メディアの配布方法                                                                                                    | その他の要件                                                                                                    |
|----------------------------------------------------------------------------------------------------|----------------------------------------------------------------------------------------------------|
| <b>ローカルでの補助付き OS インストール</b> – Oracle<br>System Assistant を使用します。(推奨)                                                                                               | モニター、USB キーボードとマウス、USB デバ<br>イス、および OS 配布メディア。詳細について<br>は、23 ページの「補助付き Linux OS インストー<br>ル」を参照してください。                                                 |
| <b>リモートでの補助付き OS インストール</b> – Oracle<br>System Assistant を使用します。(推奨)                                                                                               | Oracle ILOM リモートシステムコンソールプラスア<br>プリケーション、リダイレクトされた DVD ドライ<br>ブまたは ISO イメージファイル、および OS 配布メ<br>ディア。詳細については、23 ページの「補助付<br>き Linux OS インストール」を参照してください。 |
| <b>DVD ドライブを使用したローカル OS インス<br/>トール</b> – サーバーに接続された物理 DVD ドライ<br>ブを使用します。                                                                                         | モニター、USB キーボードおよびマウス、USB DVD<br>ドライブ、および OS 配布メディア。詳細について<br>は、24 ページの「Linux OS の手動インストー<br>ル」を参照してください。                                              |
| DVD ドライブまたは DVD の ISO イメージを使<br>用したリモート OS インストール – Oracle ILOM<br>リモートシステムコンソールプラスアプリケー<br>ションを実行しているリモートシステム上でリダ<br>イレクトされた物理 DVD ドライブまたは DVD<br>ISO イメージを使用します。 | リモートシステムとブラウザ、接続された物理<br>DVD ドライブまたは ISO イメージファイル、<br>OS 配布メディア、およびサーバーの管理ポー<br>トへのネットワークアクセス。詳細について<br>は、24 ページの「Linux OS の手動インストー<br>ル」を参照してください。   |

## 補助付き Linux OS インストール

補助付き Linux OS インストールは、サポートされている OS をサーバーにインストー ルするための推奨方法です。この方法では、Oracle System Assistant を使用します。OS インストールメディアをローカルまたはリモートの DVD ドライブ、USB デバイス、 または DVD イメージで提供します。Oracle System Assistant により手順が案内され、 必要に応じてドライバが収集およびインストールされます。使用しているサーバーで Oracle System Assistant がサポートされ、そのサーバーにインストールされている必要 があります。

## Linux OS の手動インストール

Linux OS の手動インストールの方法では、ローカルまたはリモートの DVD ドライ ブ、USB デバイス、または DVD イメージで Linux OS 配布メディアを提供します。 必要なドライバをインストールする必要もあります。サーバー用のドライバは、サー バー内蔵の Oracle System Assistant フラッシュドライブ (取り付けられている場合) に 用意されており、My Oracle Support の Web サイトから OS 固有およびサーバー固有の パッケージとして、または ISO イメージファイルとして入手することもできます。OS をインストールするには、配布メディアのインストールウィザードを使用します。

### Oracle System Assistant の概要

Oracle System Assistant は、Oracle x86 サーバー向けの単一サーバーシステム管理ツー ルです。Oracle System Assistant は、Oracle の単一システム管理製品、Oracle System Assistant 自体の機能、および選り抜きの関連ソフトウェアを統合して、サーバーを迅 速かつ簡単に構成および管理できるようにするツール群を提供します。

Oracle System Assistant には、ローカルコンソール接続を使用してローカルからアクセ スすることも、Oracle ILOM リモートシステムコンソールプラスアプリケーションを 使用してリモートからアクセスすることもできます。

サーバーのインストールが終了した直後の場合、Oracle System Assistant をローカルで (物理的にサーバーの近くに居る間に)使用することで、サーバーを迅速かつ効率的に 構成できます。サーバーが動作すると、すべての機能を維持しながら、Oracle System Assistant にリモートで便利にアクセスできます。

Oracle System Assistant のコンポーネントは次のとおりです。

- Oracle System Assistant アプリケーション
- Oracle Hardware Management Pack
- 構成と保守のプロビジョニングタスク (OS のインストールタスクを含む) へのユー ザーインタフェースアクセス
- Oracle System Assistant のコマンド行環境
- オペレーティングシステム用のソフトウェア、ドライバ、およびツール
- サーバー固有のファームウェア

Oracle System Assistant は、組み込み型ストレージデバイス (USB フラッシュドライブ) としてサーバー内部に装備されています。ドライブは、すべてのコンポーネントのオ ンライン更新を使用することによりそれぞれ保守される、サーバー固有バージョンの Oracle System Assistant とともに出荷時に構成されています。

詳細は、次のトピックを参照してください。

- 25ページの「「Get Updates」および「Install OS」タスク」
- 25ページの「Oracle System Assistant の取得」

詳細は、http://www.oracle.com/goto/x86AdminDiag/docs にある『*Oracle X5 シ* リーズサーバー管理ガイド』を参照してください。

## 「Get Updates」および「Install OS」タスク

Oracle System Assistant を使用して、OS ドライバとほかのファームウェアコンポーネ ント (BIOS、Oracle ILOM、HBA、および該当する場合はエクスパンダ) を更新する場 合は、OS をインストールする前に「Get Updates」タスクを実行するようにしてくださ い。「Get Updates」タスクを実行することで、OS ドライバの最新バージョンが確実に 使用されるようにします。

Oracle System Assistant の OS インストールタスクを実行すると、サポートされている OS をガイドに従ってインストールできます。OS インストールメディアを提供する と、Oracle System Assistant の手順に従ってインストールプロセスを実行できます。続 いて、サーバーハードウェア構成に基づいて、適切なドライバを取得します。OS の インストールタスクは、サーバーでサポートされているすべてのオペレーティングシ ステムに使用できるわけではありません。

詳細は、http://www.oracle.com/goto/x86AdminDiag/docs にある『*Oracle X5 シ* リーズサーバー管理ガイド』を参照してください。

### Oracle System Assistant の取得

サーバーは Oracle System Assistant をサポートしているため、Oracle System Assistant USB フラッシュドライブがすでにサーバーに取り付けられている可能性があります。 取り付けられている場合は、Oracle System Assistant の「Get Updates」タスクを使用 して、最新のソフトウェアリリースに更新できます。Oracle System Assistant がサー バーにインストールされているが、破壊または上書きされている場合は、My Oracle Support Web サイトから Oracle System Assistant Updater イメージをダウンロードして ください。ダウンロード手順については、「Getting Server Firmware and Software」 in 『Oracle Server X5-4 Installation Guide』を参照してください。

サーバーに Oracle System Assistant が存在するかどうかを確認する方法、および 更新や回復手順を実行する方法については、http://www.oracle.com/goto/ **x86AdminDiag/docs** にある『*Oracle X5* シリーズサーバー管理ガイド』を参照してく ださい。

### 関連情報

 http://www.oracle.com/goto/x86AdminDiag/docs にある『Oracle X5 シリーズ サーバー管理ガイド』

# Linux オペレーティングシステムのインストー ルの準備

このセクションでは、オペレーティングシステムをインストールできるようにサー バーを準備する方法について説明します。

| 説明                                  | リンク                  |
|-------------------------------------|----------------------|
| サーバー UEFI の最適なデフォルトを確認および<br>設定します。 | 27 ページの「ブート環境の準備」    |
| ブートモードを構成します。                       | 30 ページの「ブートモードを設定する」 |
| サーバーで RAID を構成します。                  | 33 ページの「RAID の構成」    |

### 関連情報

- 35ページの「Oracle System Assistant を使用した Linux OS の単一システムへの インストール」
- 40ページの「単一システムへの Oracle Linux の手動インストール」
- 71ページの「Red Hat Enterprise Linux OS の単一システムへの手動インストール」

## ブート環境の準備

オペレーティングシステムをインストールする前に、実行する予定のインストールの 種類をサポートするように Unified Extensible Firmware Interface (UEFI) 設定が構成され ていることを確認するようにしてください。

次のトピックでは、インストールをサポートするように UEFI を構成する方法について具体的に説明しています。

- 28ページの「UEFIの最適なデフォルト値を確認する」
- 30ページの「ブートモードを設定する」

ブートプロパティーの変更の詳細は、http://www.oracle.com/goto/ x86AdminDiag/docs にある『*Oracle X5* シリーズサーバー管理ガイド』を参照してく ださい。

UEFI は、オペレーティングシステムとプラットフォームファームウェアとの間のソフ トウェアインタフェースを定義する仕様です。UEFI は、基本入出力システム (BIOS) ファームウェアインタフェースに置き換わることを目的としています。実際には、ほ とんどの UEFI ファームウェアイメージが BIOS サービスのレガシーサポートを提供し ています。UEFI の詳細は、http://www.oracle.com/goto/x86AdminDiag/docs にあ る『Oracle X5 シリーズサーバー管理ガイド』を参照してください。

## ▼ UEFI の最適なデフォルト値を確認する

注記 - この手順はオプションです。新しく設置されたサーバーにはじめてオペレー ティングシステムをインストールする場合、UEFIファームウェアはおそらく最適なデ フォルトの設定に構成されているため、この手順を実行する必要はありません。

BIOS 設定ユーティリティーでは、必要に応じて UEFI 設定を表示および編集するだけ でなく、最適なデフォルト値を設定することもできます。最適なデフォルト値を設定 することで、サーバーが既知の適切な構成で効率的に動作するようになります。最適 なデフォルト値は、『Oracle Server X5-4 サービスマニュアル』で確認できます。

F2 キーを使用して BIOS 設定ユーティリティーで行なった変更はすべて、次回に変更 するまで常時使用されます。

F2 キーを使用してシステムの BIOS 設定を表示または編集するだけでなく、BIOS の 起動中に F8 キーを使用して、一時ブートデバイスを指定できます。F8 キーを使用し て一時ブートデバイスを設定した場合、この変更は現在のシステムブートのみで有効 です。一時ブートデバイスからブートしたあとは、F2 キーを使用して指定された常時 ブートデバイスが有効になります。

始める前に 次の要件が満たされていることを確認します。

- サーバーにハードディスクドライブ (HDD) または半導体ドライブ (SSD) が搭載されています。
- HDD または SSD がサーバーに適切に設置されています。手順については、「Servicing Storage Drives (CRU)」 in 『Oracle Server X5-4 Service Manual 』を 参照してください。
- サーバーへのコンソール接続が確立されています。詳細は、13ページの「コン ソール表示オプションの選択」を参照してください。
- サーバーをリセットするか、サーバーの電源を入れます。
   たとえば、次のいずれかを実行します。

- ローカルサーバーでは、サーバーのフロントパネルにある電源ボタンを押して(約1秒)サーバーの電源を切り、電源ボタンをもう一度押してサーバーの電源を入れます。
- Oracle ILOM Web インタフェースから「Host Management」->「Power Control」 をクリックし、次に「Select Action」リストボックスから「Reset」を選択して、 「Save」をクリックします。
- Oracle ILOM CLI で「reset /System」と入力します

サーバーがブートプロセスを開始します。しばらくすると、BIOS 画面が表示されます。

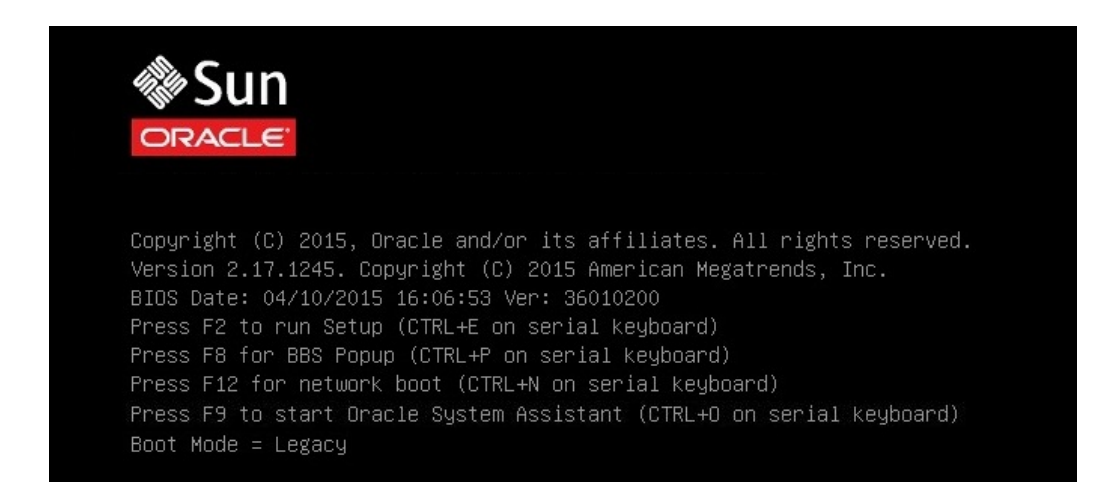

2. BIOS 画面でプロンプトが表示されたら、F2 キーを押して BIOS 設定ユーティリ ティーにアクセスします。

「[Setup Selected]」およびブートモード (Legacy または UEFI) が BIOS 画面の下部 に表示されて、BIOS 設定ユーティリティーが表示されます。しばらくすると、BIOS 設定ユーティリティーが表示されます。

| Project Version       | 30.01.81.00      | Set the Date. Use Tab                         |
|-----------------------|------------------|-----------------------------------------------|
| System Date           | [Thu 06/19/2014] | to switch between Date                        |
| System Time           | [04:44:24]       | elements.                                     |
| QPI Link Speed        | 9.6 GT/s         |                                               |
| Total Memory          | 8 GB             |                                               |
| Current Memory Speed  | 1600 MT/s        |                                               |
| USB Devices:          |                  |                                               |
| 1 Keyboard, 1 Mo      | use, 2 Hubs      |                                               |
| BMC Status            | BMC is working   | ++: Select Screen                             |
| BMC Firmware Revision | 3.2.4.0 r87859   | ↑↓: Select Item<br>Enter: Select              |
| Product Information   |                  | +/-: Change Opt.                              |
| CPU Information       |                  | F1: General Help                              |
| DIMM Information      |                  | F7: Discard Changes<br>F9: Optimized Defaults |
| ▶ Security            |                  | F10: Save & Exit<br>ESC: Exit                 |

- 3. F9 ファンクションキーを押すと、最適なデフォルト設定が自動的にロードされます。 メッセージが表示され、「OK」を選択してこの操作を続けるか、「CANCEL」を選択し てこの操作を取り消すよう指示されます。
- 4. メッセージで「OK」を強調表示して、Enter を押します。
- 5. 変更を保存して BIOS 設定ユーティリティーを終了するには、F10 キーを押します。 または、「Exit」メニューから「Save and Exit」を選択できます。

## ▼ ブートモードを設定する

サーバーの UEFI ファームウェアでは、Legacy BIOS と UEFI の両方のブートモード がサポートされます。レガシー BIOS ブートモードはデフォルトで有効になってい ます。サポートされるすべての Linux オペレーティングシステムがレガシー BIOS と UEFI の両方をサポートしているため、OS のインストールを実行する前に、ブート モードをレガシー BIOS と UEFI のいずれかに設定できます。 **注記**-オペレーティングシステムをインストールしたあとで、レガシー BIOS から UEFI ブートモードに、またはその逆に切り替えることにした場合、オペレーティング システムを再インストールする必要があります。

- サーバーをリセットするか、サーバーの電源を入れます。
   たとえば、サーバーをリセットするには次のいずれかを実行します。
  - ローカルサーバーでは、サーバーのフロントパネルにある電源ボタンを押して (約1秒)サーバーの電源を切り、電源ボタンをもう一度押してサーバーの電源を 入れます。
  - Oracle ILOM Web インタフェースから「Host Management」->「Power Control」をクリックし、次に「Select Action」リストボックスから「Reset」 を選択して、「Save」をクリックします。
  - Oracle ILOM CLI で「reset /System」と入力します

サーバーがブートプロセスを開始し、BIOS 画面が表示されます。

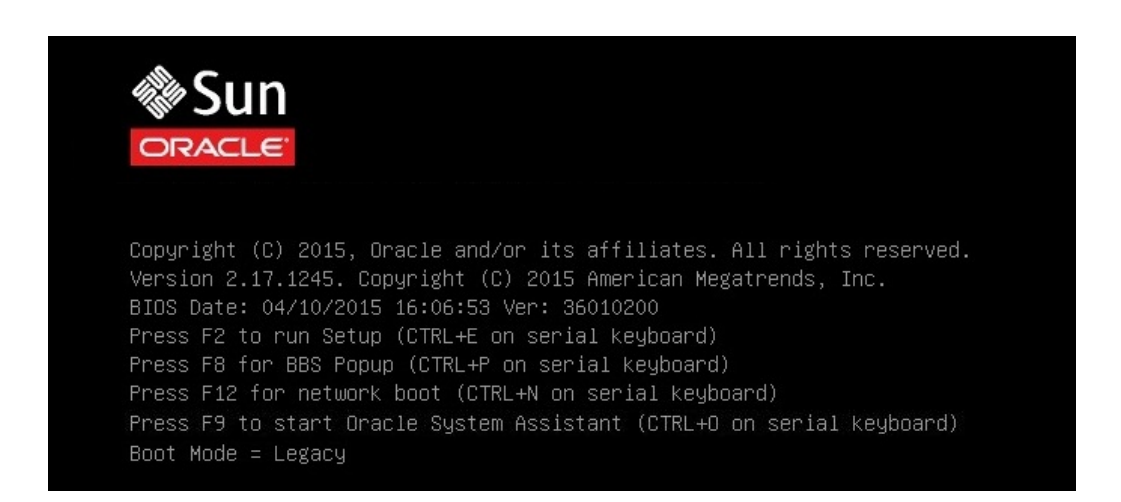

注記 - 次の手順がすぐに発生するため、F2 ファンクションキーを押せるようにしておきます。

2. BIOS 画面でプロンプトが表示されたら、F2 キーを押して BIOS 設定ユーティリ ティーにアクセスします。

しばらくすると、BIOS 設定ユーティリティーが表示されます。

3. BIOS 設定ユーティリティーで、矢印キーを使用して「Boot」メニューに移動します。

「Boot」メニュー画面が表示されます。

| Aptio Setup Utilit<br>Main Advanced IO <mark>E</mark>                                                                                                    | y – Copyright (C) 2015 Am<br><mark>oot </mark> Exit | erican Megatrends, Inc.                                                                                                    |
|----------------------------------------------------------------------------------------------------|-----------------------------------------------------|----------------------------------------------------------------------------------------------------|
| UEFI/BIOS Boot Mode<br>Retry Boot List<br>Network Boot Retry                                                                                                    | [Legacy]<br>[Enabled]<br>[Enabled]                  | UEFI: Only UEFI Boot<br>options are<br>initialized and<br>present to user.                                                                                 |
| Persistent Boot<br>Support                                                                                                    | [Disabled]                                          | Legacy: Only legacy<br>boot options are<br>initialized and                                                                                                 |
| UEFICfg LateSync                                                                                                    | [Disabled]                                          | present to user.                                                                                                    |
| ▶ OSA Configuration                                                                                                    |                                                     |                                                                                                    |
| Legacy Boot Option Priority<br>[PXE:NETO:IBA XE Slot A000 v2208]<br>[RAID:PCIE2:(Bus 01 Dev 00)PCI RAID Adapter]<br>[PXE:NET1:IBA XE Slot A001 v2208]<br>[PXE:NET2:IBA XE Slot B000 v2208]<br>[PXE:NET3:IBA XE Slot B001 v2208]<br>[USB:INT:ORACLE SSM PMAP]<br>[SATA:DVD:TEAC DV-W28SS-W ] |                                                     | 14: Select Item<br>Enter: Select<br>+/-: Change Opt.<br>F1: General Help<br>F7: Previous Values<br>F9: Optimized Defaults<br>F10: Save & Exit<br>ESC: Exit |
| Version 2.17.1245                                                                                                    | . Copyright (C) 2015 Amer                           | ican Megatrends, Inc.<br>AB                                                                                                    |

**注記**-ブート順のリストのオプションは、ストレージドライブ構成と、Persistent Boot Support 機能を有効にしているかどうかによって異なります。Persistent Boot Support に ついての詳細は、『Oracle X5 シリーズサーバー管理ガイド』(http://www.oracle. com/goto/x86AdminDiag/docs)を参照してください。

- 下矢印キーを使用して「UEFI/BIOS Boot Mode」フィールドを選択し、Enter を押します。
- 5. 目的のブートモードを選択し、Enter を押します。
- 6. 変更を保存して BIOS を終了するには、F10 キーを押します。

**注記** - オペレーティングシステムのインストールを開始する前に、目的のブートモード (レガシー BIOS または UEFI) を選択する必要があります。

## RAID の構成

RAID 構成でサーバーストレージドライブを構成する場合、Linux OS をインストー ルする前にサーバーで RAID を構成してください。RAID を構成する手順について は、「Configuring Server Drives for OS Installation」 in 『Oracle Server X5-4 Installation Guide 』を参照してください。

### 関連情報

 http://www.oracle.com/goto/x86AdminDiag/docs にある『Oracle X5 シリーズ サーバー管理ガイド』

34 Oracle Server X5-4 Linux オペレーティングシステムインストールガイド・2015 年 6 月

# Linux オペレーティングシステムのインストー ル

このセクションでは、Oracle Linux および Red Hat Enterprise Linux オペレーティングシ ステムとシステム固有のドライバをサーバーにインストールする手順について説明し ます。

| 説明                                                                      | リンク                                                        |
|-------------------------------------------------------------------------|------------------------------------------------------------|
| Oracle System Assistant を使用した Linux オペレー                                | 35 ページの「Oracle System Assistant を使用した                      |
| ティングシステムのインストール。                                                        | Linux OS の単一システムへのインストール」                                  |
| メディアを使用した Oracle Linux オペレーティン                                          | 40 ページの「単一システムへの Oracle Linux の手                           |
| グシステムの単一サーバーへのインストール。                                                   | 動インストール」                                                   |
| メディアを使用した Red Hat Enterprise Linux オペ<br>レーティングシステムの単一サーバーへのインス<br>トール。 | 71 ページの「Red Hat Enterprise Linux OS の単一<br>システムへの手動インストール」 |

## Oracle System Assistant を使用した Linux OS の単一システ ムへのインストール

Oracle System Assistant アプリケーションの OS のインストールタスクは、サポートされている OS を Oracle Server X5-4 にインストールするための推奨方法です。

35ページの「Oracle System Assistant を使用して Linux OS をインストールする」

## ▼ Oracle System Assistant を使用して Linux OS をイ ンストールする

始める前に 次の要件が満たされていることを確認します。

27 ページの「Linux オペレーティングシステムのインストールの準備」の手順を実行します。

- ブートドライブ (OS のインストール先ストレージドライブ) を RAID 用に構成す る場合は、Linux OS をインストールする前にそれを実行する必要があります。 サーバー上で RAID を構成する手順については、「Configuring Server Drives for OS Installation」 in 『Oracle Server X5-4 Installation Guide 』を参照してください。
- 1. インストールメディアがブートに使用できることを確認します。
  - 配布 DVD の場合は、ローカルまたはリモートの DVD-ROM ドライブに Linux メ ディア (DVD) を挿入します。
  - ISO イメージの場合は、ISO イメージが使用可能であり、その ISO イメージが Oracle ILOM リモートシステムコンソールプラスアプリケーションによってマウン トされていることを確認します。

インストールメディアを設定する方法の詳細は、15ページの「ブートメディアオ プションの選択」を参照してください。

- Oracle System Assistant を Oracle ILOM Web インタフェースから直接起動する (推奨) には、次の手順を実行します。それ以外の場合は、ステップ3に進みます。
  - a. Oracle ILOM Web インタフェースにログインします。

Oracle ILOM の「Summary Information」ページが表示されます。

| NAVIGATION         | Summary Information                            |                                                              |                     |        |
|--------------------|------------------------------------------------|--------------------------------------------------------------|---------------------|--------|
| System Information | View evoters summary information. You may also | a chappe power state and view system status and fault inform | ation Hara datalis  |        |
| Summary            | view system summary mormation, rou may als     | o change power state and new system status and laut morn     | audit. More details |        |
|                    | General Information                            |                                                              | Actions             |        |
|                    | System Type                                    | Rack Mount                                                   | Power State OFF     | Turn O |
|                    | Model                                          | ORACLE SERVER X5-4                                           | Locator Indicator   | Tunito |
|                    | QPart ID                                       | Q10544                                                       |                     | Turn O |
|                    | Part Number                                    | X5-4                                                         |                     |        |
|                    | Serial Number                                  | X5-2_A11                                                     |                     | Laung  |
|                    | Component Model                                | ORACLE SERVER X5-4                                           |                     | Laund  |
|                    | Component Part Number                          | X5-2-P1.0A-21                                                |                     | Linda  |
|                    | Component Serial Number                        | 1404NM1002                                                   |                     | Upda   |
|                    | System Identifier                              | -                                                            |                     | Laund  |
|                    | System Firmware Version                        | 3.2.3.0                                                      |                     |        |
|                    | Primary Operating System                       | Not Available                                                |                     |        |
|                    | Host Primary MAC Address                       |                                                              |                     |        |
| - Host Management  | ILOM Address                                   |                                                              |                     |        |
| Svetem Management  | ILOM MAC Address                               |                                                              |                     |        |
|                    | Status                                         |                                                              |                     |        |
|                    | 310103                                         |                                                              |                     |        |

b. Oracle ILOM の「Summary Information」ページの「Actions」パネル (下を参照) で Oracle System Assistant の「Launch」ボタンをクリックします。
| System Information | System Overview System Invent                                                                                                    | ory                                                                                                    |
|--------------------|----------------------------------------------------------------------------------------------------|----------------------------------------------------------------------------------------------------|
| 6                  | Product Name:                                                                                                    | ORACLE SERVER X5-4                                                                                                    |
| Configure Network  | Serial Number:                                                                                                    | 1404NM1002                                                                                                    |
| Get Updates        | System Type:                                                                                                    | Rack Mount                                                                                                    |
| 14 1 1 1 m         | System Identifier:                                                                                                    | (none)                                                                                                    |
| Update Firmware    | BIOS Version:                                                                                                    | 30016501                                                                                                    |
| onfigure Hardware  | BIOS Mode:                                                                                                    | Legacy                                                                                                    |
|                    | ILOM Version:                                                                                                    | 3.2.3.0 r88289                                                                                                    |
| Install 05         | ILOM IP Address:                                                                                                    |                                                                                                    |
| Preferences        | ILOM MAC Address:                                                                                                    |                                                                                                    |
| * 1                | Host IP Address:                                                                                                    |                                                                                                    |
| Advanced Tasks     | Host MAC Address:                                                                                                    | 1                                                                                                    |
|                    |                                                                                                    | •                                                                                                    |
|                    | Oracle System Assistant allows<br>and install operating system(s<br>For more information, click Hel<br>To check for the latest update | s you to get latest software/firmware updates, update firmware, configure han<br>),<br>p button.<br>s go to <u>Get Remote Updates</u> Task. |
|                    | Keyboard Language                                                                                                    |                                                                                                    |

Oracle System Assistant の「System Overview」画面が表示されます。

c. ステップ4に進みます。

- 3. Oracle ILOM リモートシステムコンソールプラスアプリケーションと BIOS を使って Oracle System Assistant を起動するには、次の手順を実行します。
  - a. Oracle ILOM の「Summary Information」ページで、「Remote Console Launch」ボタンをクリックします。

「Oracle ILOM Remote System Console Plus」ウィンドウが表示されます。

b. サーバーをリセットするか、サーバーの電源を入れます。

たとえば、次のいずれかを実行します。

- ローカルサーバーから、サーバーのフロントパネルの電源ボタンを押して(約1秒)サーバーの電源を切断し、電源ボタンをもう一度押してサーバーの電源を入れます。
- Oracle ILOM Web インタフェースから「Host Management」->「Power Control」をクリックし、次に「Select Action」リストボックスから「Reset」を 選択して、「Save」をクリックします。
- Oracle ILOM CLI で「reset /System」と入力します

Oracle ILOM リモートシステムコンソールプラスアプリケーションに BIOS 画面が 表示されます。

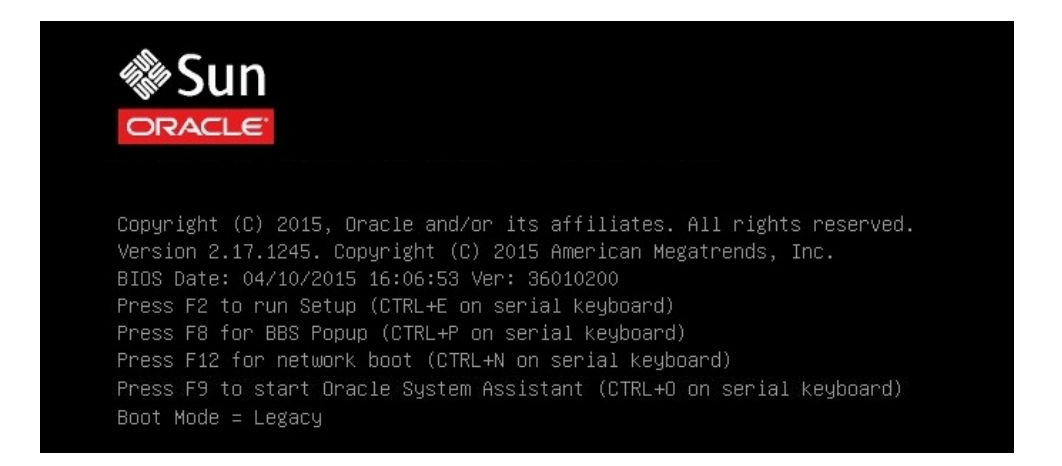

**注記 -** 次のイベントがすぐに発生するため、次の手順では集中する必要があります。 画面に表示される時間が短いため、これらのメッセージを注意して観察してくださ い。スクロールバーが表示されないように画面のサイズを拡大してもかまいません。

c. F9 キーを押して Oracle System Assistant を起動します。

Oracle System Assistant の「System Overview」画面が表示されます。

**注記 - Oracle Assistant Overview** 画面の表示に時間がかかる場合があります。しばらく お待ちください。

Oracle System Assistant を最新のソフトウェアリリースバージョンに更新するには、Oracle System Assistant の「Get Updates」ボタンをクリックします。

このアクションにより、OS のインストール開始前に、最新バージョンの Oracle System Assistant がサーバーに確実にインストールされます。

**注記 - Oracle System Assistant を更新するには、サーバーの Web アクセスが必要です。** 

## 5. サーバーのファームウェアを更新するには、「Update Firmware」ボタンをクリック します。

このアクションにより、OS のインストール開始前に、サーバーのファームウェアお よび BIOS が確実に最新のものになります。

- **6.** Linux OS をインストールするには、「Install OS」ボタンをクリックします。 「Operating System Installation」画面が表示されます。
- 7. 「Supported OS」ドロップダウンリストから、インストールする Linux OS (Oracle Linux または Red Hat Enterprise Linux) を選択します。
- 画面の「Current BIOS mode」の部分で、Linux OS のインストールに使用する BIOS ブートモード (UEFI またはレガシー BIOS) を選択します。
   BIOS ブートモードの変更方法の詳細は、http://www.oracle.com/goto/ x86AdminDiag/docs にある『Oracle X5 シリーズサーバー管理ガイド』を参照してく ださい。
- 画面の「Select Your Install Media Location」の部分で、インストールメディアの場所を選択します。

これは OS 配布メディアの場所です。オプションは「DVD」と「Network」です。

**注記 -** Oracle System Assistant は、PXE (Preboot eXecution Environment) インストールを サポートしません。

- 10. 画面の「Boot Disk」の部分で、Linux OS のインストール先となるデバイスを選択し ます。
- **11.** 「Installation Details」をクリックします。 「Installation Details」ダイアログが表示されます。
- 12. 「Installation Details」ダイアログで、インストールしない項目を選択解除します。

**注記**-「Installation Details」ダイアログで、「OS」と「Drivers」のオプションは必須で あり、選択解除できません。

- 13. 「Install Operating System」画面の最下部にある「Install OS」ボタンをクリックします。
- **14. プロンプトに従ってインストールを完了します。** サーバーがブートします。
- 15. 必要に応じて Linux オペレーティングシステムのインストール後のタスクを実行しま す。

インストール後のタスクについては、次のセクションを参照してください。

- 71ページの「Oracle Linux 6.6 または 7.0 OS のインストール後のタスク」
- 80ページの「RHEL 6.6 または 7.0 OS のインストール後のタスク」

# 単一システムへの Oracle Linux の手動インストール

このセクションでは、Oracle Linux 6.6 for x86 (64 ビット) オペレーティングシステムの インストール方法について説明します。

- 40 ページの「Oracle Linux 6.6 または 7.0 OS のインストールのタスクマップ」
- 41ページの「始める前に」
- 41ページの「ローカルメディアまたはリモートメディアを使用して Oracle Linux 6.6 OS を手動でインストールする」
- 61ページの「ローカルメディアまたはリモートメディアを使用して Oracle Linux 7.0 OS を手動でインストールする」
- 67 ページの「PXE ネットワークブートを使用して Oracle Linux 6.6 または 7.0 をインストールする」
- 71ページの「Oracle Linux 6.6 または 7.0 OS のインストール後のタスク」

## Oracle Linux 6.6 または 7.0 OS のインストールのタ スクマップ

次の表は、新規インストールで Oracle Linux OS をインストールするための概略手順の 一覧と説明です。

| 手順 | 説明                                                               | リンク                                                                                                    |
|----|------------------------------------------------------------------|----------------------------------------------------------------------------------------------------|
| 1. | サーバーハードウェアを設置<br>し、Oracle ILOM サービスプロ<br>セッサを構成します。              | <ul> <li>Installing the Server Into a Rack in Coracle Server X5-4 Installation Guide a</li> <li>Cabling the Server in Coracle Server X5-4 Installation Guide a</li> <li>Connecting to Oracle ILOM in Coracle Server X5-4 Installation Guide a</li> </ul> |
| 2. | サーバー上でサポートされる<br>Oracle Linux バージョンを確認<br>します。                   | 12 ページの「サポートされている Linux オペレーティングシステム」                                                                                                    |
| 3. | Oracle Linux インストールメ<br>ディアを入手します。                               | インストールメディアは、次の場所でダウンロードまたは注文できます。http://<br>www.oracle.com/us/technologies/linux/index.html                                                                                                    |
| 4. | プロダクトノートを確認しま<br>す。                                              | http://www.oracle.com/goto/X5-4/docs-videos にある『Oracle Server X5-4 プ<br>ロダクトノート』                                                                                                    |
| 5. | インストールの実行に使用す<br>るコンソール、Oracle Linux メ<br>ディア、インストール先を設定<br>します。 | <ul> <li>13ページの「コンソール表示オプションの選択」</li> <li>15ページの「ブートメディアオプションの選択」</li> <li>20ページの「インストール先オプションの選択」</li> </ul>                                                                                                    |
| 6. | OS の新規インストール用に<br>BIOS 設定を指定します。                                 | 27 ページの「ブート環境の準備」                                                                                                    |
| 7. | Oracle Linux OS をインストール<br>します。                                  | <ul> <li>41ページの「ローカルメディアまたはリモートメディアを使用して Oracle Linux 6.6 OS を手動でインストールする」</li> <li>61ページの「ローカルメディアまたはリモートメディアを使用して Oracle Linux 7.0 OS を手動でインストールする」</li> </ul>                                                                                         |

| 手順 | 説明                     | リンク                                                                                    |
|----|------------------------|----------------------------------------------------------------------------------------|
|    |                        | <ul> <li>67 ページの「PXE ネットワークブートを使用して Oracle Linux 6.6 または<br/>7.0 をインストールする」</li> </ul> |
| 8. | インストール後のタスクを実行<br>します。 | 71 ページの「Oracle Linux 6.6 または 7.0 OS のインストール後のタスク」                                      |

## 関連情報

27ページの「Linux オペレーティングシステムのインストールの準備」

## 始める前に

次の要件が満たされていることを確認します。

- ブートドライブ (OS のインストール先ストレージドライブ) を RAID 用に構成す る場合は、Linux OS をインストールする前にそれを実行する必要があります。 サーバー上で RAID を構成する手順については、「Configuring Server Drives for OS Installation」 in 『Oracle Server X5-4 Installation Guide 』を参照してください。
- ファームウェアを目的のブートモード (レガシー BIOS または UEFI) に設定します。ブートモードを設定する方法の手順については、30ページの「ブートモードを設定する」を参照してください。
- UEFIファームウェア設定が適切に指定されていることを確認します。UEFIファームウェア設定を確認し、必要に応じて設定する方法の手順については、27ページの「ブート環境の準備」を参照してください。
- インストールの実行前に、コンソール表示オプションが選択および設定されています。このオプションの詳細は、13ページの「コンソール表示オプションの選択」を参照してください。
- インストールの実行前に、ブートメディアオプションが選択および設定されています。このオプションおよび設定手順の詳細は、15ページの「ブートメディアオプションの選択」を参照してください。
- インストールの実行前に、インストール先オプションが選択および設定されています。このオプションおよび設定手順の詳細は、20ページの「インストール先オプションの選択」を参照してください。

# ▼ ローカルメディアまたはリモートメディアを使用して Oracle Linux 6.6 OS を手動でインストールする

この手順では、Oracle Linux オペレーティングシステムをローカルまたはリモートメ ディアからインストールする方法について説明します。この手順では、次のいずれか のソースから Oracle Linux のインストールメディアをブートすることを前提にしています。

- Oracle Linux 6.6 の DVD セット (内蔵または外付け DVD)
- Oracle Linux 6.6 の ISO DVD イメージ (ネットワークリポジトリ)

PXE 環境からインストールメディアを起動している場合は、67 ページの「PXE ネットワークブートを使用して Oracle Linux 6.6 または 7.0 をインストールする」で手 順を参照してください。

- 1. インストールメディアがブートできることを確認します。
  - 配布 DVD の場合、ローカルまたはリモート DVD-ROM ドライブに、Oracle Linux 6.6 配布メディアブートディスク (DVD) を挿入します。
  - ISO イメージの場合、Oracle Linux 6.6 ISO イメージが利用できること、および ISO イメージが KVMS メニューを使用して Oracle ILOM リモートシステムコンソール プラスアプリケーションにマウントされていることを確認します。

インストールメディアを設定する方法の詳細は、15ページの「ブートメディアオプ ションの選択」を参照してください。

- 2. サーバーをリセットするか、サーバーの電源を入れます。 たとえば、次のいずれかを実行します。
  - ローカルサーバーから、サーバーのフロントパネルの電源ボタンを押して(約1秒) サーバーの電源を切断し、電源ボタンをもう一度押してサーバーの電源を入れます。
  - Oracle ILOM Web インタフェースから「Host Management」->「Power Control」 をクリックし、次に「Select Action」リストボックスから「Reset」を選択して、 「Save」をクリックします。
  - Oracle ILOM CLI で「reset /System」と入力します

ローカルメディアまたはリモートメディアを使用して Oracle Linux 6.6 OS を手動でインストールする

サーバーがブートプロセスを開始し、BIOS 画面が表示されます。

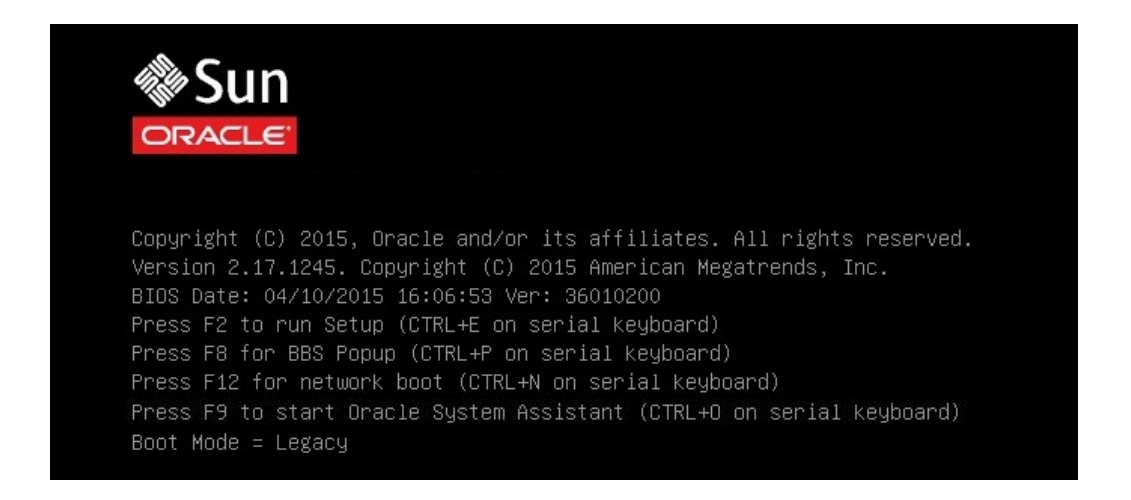

注記 - 次のイベントがすぐに発生するため、次の手順では集中する必要があります。 画面に表示される時間が短いため、これらのメッセージを注意して観察してくださ い。スクロールバーが表示されないように画面のサイズを拡大してもかまいません。

# 3. BIOS 画面で、F8 キーを押して、Linux OS のインストールで使用する一時ブートデバイスを指定します。

[Boot Pop Up Menu Selected] が BIOS 画面の最下部に表示され、「Please Select Boot Device」メニューが表示されます。表示される画面は、「UEFI/BIOS Boot Mode」をレガシー BIOS に構成したか UEFI に構成したかに応じて異なります。

■ レガシー BIOS ブートモードの場合、次のような画面が表示されます。

| Please select boot device:                                                                                                    |  |  |  |  |  |
|----------------------------------------------------------------------------------------------------|--|--|--|--|--|
| USB:SUN<br>SAS:PCIE4:E01S01-12CA059D HITACHI H106060SDSUN60<br>PXE:NET0:IBA XE Slot 3A00 v2303<br>PXE:NET1:IBA XE Slot 3A01 v2303<br>PXE:NET2:IBA XE Slot 8200 v2303<br>PXE:NET3:IBA XE Slot 8201 v2303<br>Enter Setup |  |  |  |  |  |
| ↑ and ↓ to move selection<br>ENTER to select boot device<br>ESC to boot using defaults                                                                                                    |  |  |  |  |  |

■ UEFI ブートモードの場合、次のような画面が表示されます。

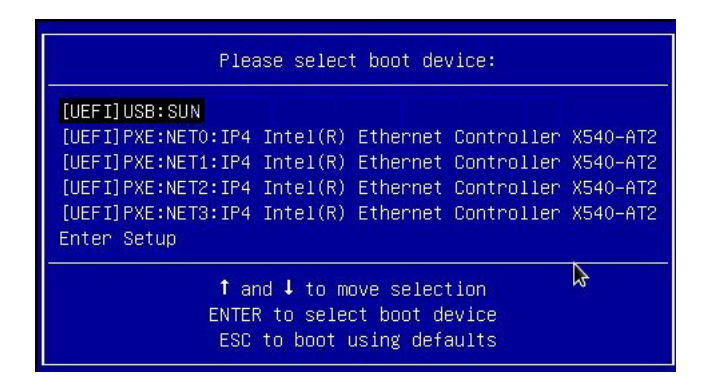

**注記 -** インストール時に表示される「Please Select Boot Device」メニューは、サーバー に取り付けられているディスクコントローラのタイプや、PCIe ネットワークカードな どのほかのハードウェアによって異なる場合があります。

- 「Please Select Boot Device」メニューで、使用対象として選択した Linux OS メ ディアのインストール方法と BIOS ブートモードに応じたメニュー項目を選択し、 Enter キーを押します。
   例:
  - レガシー BIOS ブートモードで Oracle ILOM リモートシステムコンソールプラ スアプリケーションによる提供方法を使用することを選択した場合は、レガシー BIOS 画面で USB:SUN を選択します。

- UEFI ブートモードで Oracle ILOM リモートシステムコンソールプラスアプ リケーションによる提供方法を使用することを選択した場合は、UEFI 画面で [UEFI]USB: SUN を選択します。
- 5. インストールプログラムによって表示される次の画面は、レガシー BIOS ブートモー ドまたは UEFI ブートモードのどちらを選択したかによって異なります。
  - レガシー BIOS ブートモードを選択した場合は、「Welcome to Oracle Linux Server」ブート画面が表示されます。
  - UEFI ブートモードを選択した場合は、「Booting Oracle Linux Server」ブート画面 が表示されます。
- 6. このインストールを行うために、次のいずれかを実行します。
  - レガシー BIOS ブートモードでインストールを実行することを選択した場合、デフォルトを受け入れて Enter キーを押します。
  - UEFI ブートモードでインストールを実行することを選択した場合、Enter を押す か、画面がタイムアウトになるまで待ちます。

「Disc Found」画面が表示されます。

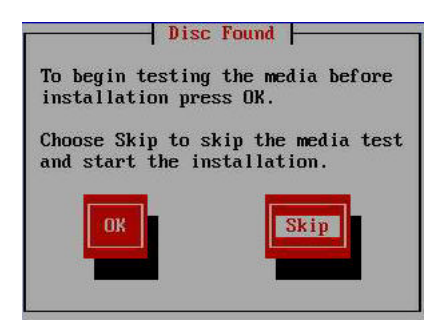

 今回はじめて、このメディアからインストールを実行する場合は、「OK」を選択して メディアをテストすることをお勧めします。それ以外の場合は「Skip」を選択して Enter を押します。

注記-以前このディスクを使用してインストールを実行したことがある場合、「Skip」 を選択します。それ以外の場合は「OK」を選択してディスクをテストします。

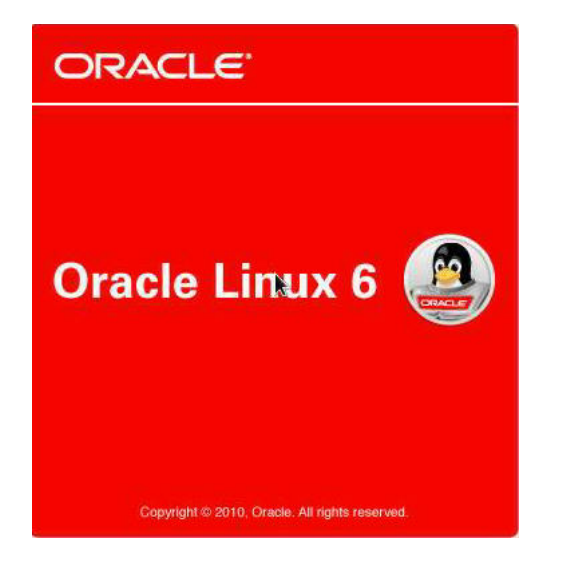

Oracle Linux 6 のスプラッシュ画面が表示されます。

8. Oracle Linux 6 のスプラッシュ画面の最下部にスクロールし、「Next」をクリックします。

「What language would you like to use during the installation process?」画面が表示されます。

- 9. 適切な言語を選択し、「Next」をクリックします。 「このシステム用の適切なキーボードを選択します。」画面が表示されます。
- 10. 適切なキーボード構成を選択し、「次」をクリックします。

「どちらのタイプのストレージデバイスにインストールしますか?」画面が表示されま す。

What type of devices will your installation involve?

- Basic Storage Devices
   Installs or upgrades to typical types of storage devices. If you're not sure which option is right for you, this is probably it.
  - Specialized Storage Devices
- O Installs or upgrades to enterprise devices such as Storage Area Networks (SANs). This option will allow you to add FCoE / iSCSI / zFCP disks and to filter out devices the installer should ignore.

# 11. 上記の画面で、「エンタープライズストレージデバイス」を選択し、画面の最下部までスクロールして、「次」を選択します。

注記・「エンタープライズストレージデバイス」を選択すると、次の画面で Oracle SSM の選択を解除できます。これにより、この手動インストールの残りの作業が実行 しやすくなります。

「オペレーティングシステムをインストールするドライブを選択してください」画面 が表示されます。

|              |             | e meancea | Unity)                                | instan | larger De | vices    |            |   |
|--------------|-------------|-----------|---------------------------------------|--------|-----------|----------|------------|---|
| odel         | Capacity    | Vendor    | Identifier                            | Boot   | Model     | Capacity | Identifier | 0 |
| LSI MR9361-8 | i 571250 MB | LSI       | pci-0000:01:00.0-scsi-0:2:0:0         | Loadel |           |          |            |   |
| LSI MR9361-8 | i 571250 MB | LSI       | pci-0000:01:00.0-scsi-0:2:1:0         |        |           |          |            |   |
| ORACLE SSM   | 3700 MB     | ORACLE    | pci-0000:00:1a.0-usb-0:1.2:1.0-scsi-0 |        |           |          |            |   |
|              |             |           |                                       |        |           |          |            |   |
|              |             |           |                                       |        |           |          |            |   |
|              |             |           |                                       | •      |           |          |            |   |
|              |             |           |                                       |        |           |          |            |   |
|              |             |           |                                       |        |           |          |            |   |
|              |             |           |                                       |        |           |          |            |   |
|              |             |           |                                       |        |           |          |            |   |
|              |             |           |                                       |        |           |          |            |   |
|              |             |           |                                       |        |           |          |            |   |
|              |             |           |                                       |        |           |          |            |   |
|              |             |           |                                       | 4      |           |          |            |   |
|              |             |           |                                       |        |           |          |            |   |
|              |             |           |                                       |        |           |          |            |   |
|              |             |           |                                       |        |           |          |            |   |
|              |             |           |                                       |        |           |          |            |   |
|              |             |           |                                       |        |           |          |            |   |
|              |             |           |                                       |        |           |          |            |   |
|              |             |           |                                       |        |           |          |            |   |

12. オペレーティングシステムをインストールするストレージドライブを選択し、画面の 最下部までスクロールして、「次」をクリックします。

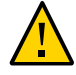

**注意** - Oracle SSM ドライブをインストール先に選択しないでください。このドライブ は Oracle System Assistant に予約されており、ブートドライブあるいはストレージドラ イブとして絶対に使用しないでください。Oracle SSM フラッシュドライブの詳細につ いては、20ページの「インストール先のオプション」を参照してください。 「このコンピューターのホスト名を指定してください」画面が表示されます。

|         | Please name this computer. The hostname identifies the computer on a network. |  |
|---------|-------------------------------------------------------------------------------|--|
| Hostnam | e: localhost.localdomain                                                      |  |

**13.** ホスト名を入力し、「次」をクリックします。 タイムゾーン選択の画面が表示されます。

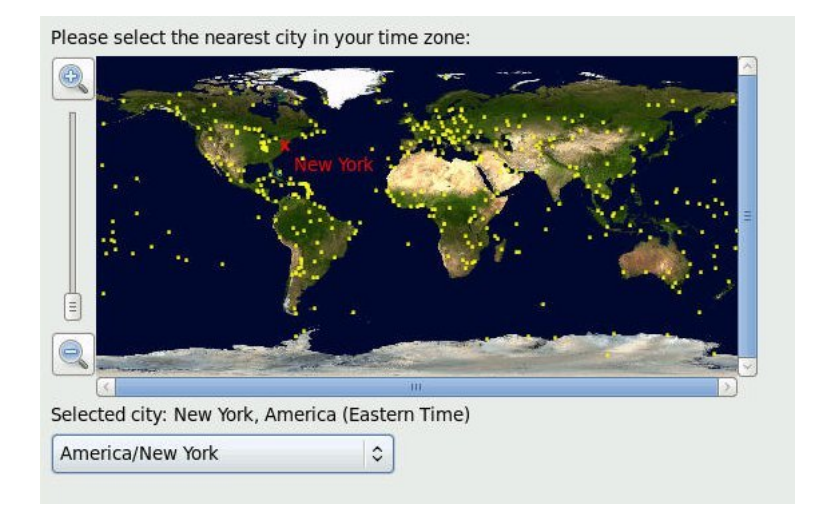

14. 適切な地域および都市を選択し、「次」をクリックします。

**注記 - NTP** サービスが必要な場合、オペレーティングシステムのインストール後に セットアップできます。 ローカルメディアまたはリモートメディアを使用して Oracle Linux 6.6 OS を手動でインストールする

「root パスワード」画面が表示されます。

| The r<br>the s<br>user. | oot account is used for admin<br>ystem. Enter a password for | histering<br>the root |
|-------------------------|--------------------------------------------------------------|-----------------------|
| Root Passwo             | rd:                                                          |                       |
| Confirm:                |                                                              |                       |

15. root パスワードを入力し、「次」をクリックします。

「What type of installation would you like?」画面が表示されます。

Which type of installation would you like?

| 0   | Use All Space<br>Removes all partitions on the selected device(s). This includes partitions created by other operating<br>systems.                           |
|-----|----------------------------------------------------------------------------------------------------|
|     | Tip: This option will remove data from the selected device(s). Make sure you have backups.                                                                   |
| 05  | Replace Existing Linux System(s)<br>Removes only Linux partitions (created from a previous Linux installation). This does not remove other                   |
| • • | partitions you may have on your storage device(s) (such as VFAT or FAT32).                                                                                   |
|     | <b>TIP:</b> This option will remove data from the selected device(s). Make sure you have backups.                                                            |
| 0   | Shrink Current System                                                                                                    |
|     | Sinning existing partitions to create tree space for the default layout.                                                                                     |
| 05  | Use Free Space                                                                                                    |
|     | Retains your current data and partitions and uses only the unpartitioned space on the selected device<br>(s), assuming you have enough free space available. |
| 0   | Create Custom Layout                                                                                                    |
| ?   | manually create your own custom layout on the selected device(s) using our partitioning tool.                                                                |
|     |                                                                                                    |

16. 前述の画面で適切なオプションを選択し、「Next」をクリックします。

たとえば、オペレーティングシステムをインストールするストレージドライブが空 で、「Create Custom Layout」を選択した場合、「Please Select a Device」画面が表示さ れます。

| Please Select A Device |              |                             |      |       |  |
|------------------------|--------------|-----------------------------|------|-------|--|
| Device                 | Size<br>(MB) | Mount Point/<br>RAID/Volume | Туре | ormat |  |
| Hard Drives            |              |                             |      |       |  |
| ∽ sda (/dev/sda)       |              |                             |      |       |  |
| Free                   | 286102       |                             |      |       |  |

- 17. パーティションを作成するには、次を行います。
  - a. 画面の最下部にスクロールし、「作成」をクリックします。 「ストレージの作成」ダイアログが表示されます。

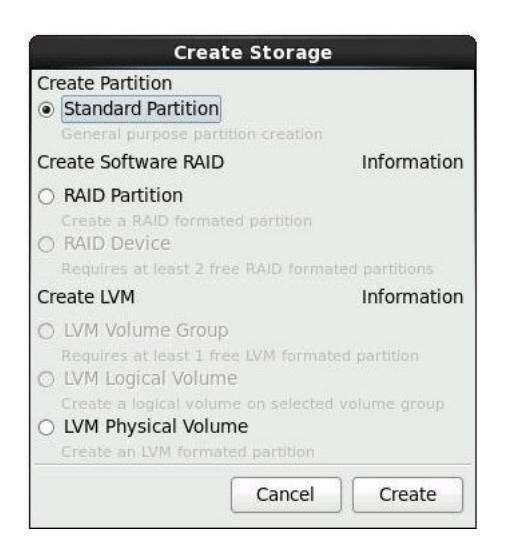

b. 「標準のパーティション」を選択し、「作成」をクリックします。

「パーティションの追加」ダイアログボックスが表示されます。

|                                                              | Add Parti                        | tion                     |     |
|--------------------------------------------------------------|----------------------------------|--------------------------|-----|
| Mount Point:                                                 |                                  |                          | ~   |
| File System Type:                                            | ext4                             |                          | \$  |
|                                                              | O Drive Size                     | Model                    |     |
| Allowable Drives:                                            | 🗹 sda 286102 M                   | B HITACHI H109030SESUN30 | 0G  |
|                                                              | <                                |                          | >   |
| Size (MB):                                                   | 200                              |                          | < > |
| Additional Size O                                            | ptions                           |                          |     |
| <ul> <li>Fill all space u</li> <li>Fill to maximu</li> </ul> | ıp to (MB):<br>ım allowable size | 1                        | <   |
| Encrypt                                                      |                                  |                          |     |
|                                                              |                                  | Cancel OK                |     |

c. ダイアログで、「マウントポイント」を /boot に設定し、「ファイルシステムタ イプ」を ext4 のままにし、「サイズ (MB)」を 200 に設定します。 更新された「パーティションの追加」ダイアログを次に示します。

|                                    | Add Partitio      | n                        |
|------------------------------------|-------------------|--------------------------|
| Mount Point:                       | /boot             | *                        |
| File System Type:                  | ext4              | \$                       |
|                                    | O Drive Size      | Iodel                    |
| Allowable Drives:                  | ☑ sda 286102 MB   | HITACHI H109030SESUN300G |
| Anowabic Drives.                   |                   |                          |
|                                    | <u>s</u>          | (II)                     |
| Size (MB):                         | 200               | ÷                        |
| Additional Size O                  | ptions            |                          |
| Fixed size                         |                   |                          |
| Ο Fill all space ι                 | ip to (MB):       | 1                        |
| <ul> <li>Fill to maximu</li> </ul> | ım allowable size |                          |
| Encrypt                            |                   |                          |
|                                    |                   | Cancel OK                |

d. 「ок」をクリックします。

パーティションが作成されます。

e. 上記の手順 a から手順 d までを繰り返し、次の追加パーティションを作成します。

| マウントポイント                                                                                             | ファイルシステムタイプ     | サイズ (MB) |
|----------------------------------------------------------------------------------------------------|-----------------|----------|
| /boot/efi<br>注記 - このパーティションは<br>UEFI ブートモードを選択した<br>場合にのみ作成できます。レガ<br>シー BIOS ブートモードではサ<br>ポートされません。 | EFI システムパーティション | 200      |
| /                                                                                                    | ext4            | 20000    |
| なし                                                                                                   | スワップ            | 16384    |

ローカルメディアまたはリモートメディアを使用して Oracle Linux 6.6 OS を手動でインストールする

更新されたパーティション画面が表示されます。

| /dev/sda) |                                                              |                                                                                          |                                                                                                    |
|-----------|--------------------------------------------------------------|------------------------------------------------------------------------------------------|----------------------------------------------------------------------------------------------------|
| la1 2     | 00 /boot/efi                                                 | EFI System Partition                                                                     | $\checkmark$                                                                                                    |
| la2 2     | 00 /boot                                                     | ext4                                                                                     | $\checkmark$                                                                                                    |
| la3 200   | 00 /                                                         | ext4                                                                                     | $\checkmark$                                                                                                    |
| la4 163   | 84                                                           | swap                                                                                     | $\checkmark$                                                                                                    |
| ee 2493   | 17                                                           |                                                                                          |                                                                                                    |
|           | /dev/sda)<br>da1 2<br>da2 2<br>da3 200<br>da4 163<br>ee 2493 | /dev/sda)<br>da1 200 /boot/efi<br>da2 200 /boot<br>da3 20000 /<br>da4 16384<br>ee 249317 | /dev/sda)<br>da1 200 /boot/efi EFI System Partition<br>da2 200 /boot ext4<br>da3 20000 / ext4<br>da4 16384 swap<br>ee 249317 |

**18. 「次」をクリックしてパーティションを適用します。** 次のダイアログが表示されます。

| W   | iting storage c                              | onfiguration to disk                              |
|-----|----------------------------------------------|---------------------------------------------------|
| A . | The partitioning op                          | tions you have selected will                      |
|     | now be written to c<br>reformatted partition | lisk. Any data on deleted or<br>ons will be lost. |

19. 「Write changes to disk」をクリックします。

ディスクパーティションエラーがない場合は、ブートローダーのインストール画面が 表示され、ステップ 21 に進みます。ディスクパーティションエラーがある場合は、ス テップ 20 に進みます。

| Install boot loade              | er on /dev/sda1.    |        |
|---------------------------------|---------------------|--------|
| oot loader opera                | ating system list   | Add    |
| <ul> <li>Oracle Linu</li> </ul> | ux Server /dev/sda3 | Edit   |
|                                 |                     | Delete |

# 20. インストール先のディスクにデータ形式の問題がある場合は、「Automatic Partitioning Errors」画面が表示されます。

注記 - オペレーティングシステムを UEFI ブートモードでインストールしている場合、 GUID パーティションテーブル (GPT) フォーマット済みディスクが必要なため、次 の画面が表示されます。レガシー BIOS ブートモードでインストールしているとき にディスクフォーマットのエラーが発生した場合、マスターブートレコード (MBR) フォーマット済みディスクが必要なことを示す類似の画面が表示されます。

|   | Automatic Partitioning Errors                                                             |
|---|-------------------------------------------------------------------------------------------|
| 8 | The following errors occurred with your partitioning:                                     |
| - | sda must have a GPT disk label.                                                           |
|   | This can happen if there is not enough space on your hard drive (s) for the installation. |
|   | Press 'OK' to choose a different partitioning option.                                     |
|   | Ωκ                                                                                        |

上の画面が表示された場合は、Oracle Linux をインストールしようとしているディス クが間違ってフォーマットされており、このディスクを再フォーマットする必要があ ります。

注記 - このエラーは、以前レガシー BIOS フォーマットでデータを保存するのに使用 していたストレージドライブに、UEFI ブートモード OS インストールを実行しようと した場合、またはその逆の場合に発生します。UEFI は GPT フォーマットを使用しま すが、レガシー BIOS はストレージドライブを MBR フォーマットでフォーマットし ます。サーバーの出荷時に装備されていたストレージドライブは新しいものなので、 フォーマットされていません。フォーマットされていないディスクにインストールす る場合には、このエラーは表示されません。

インストールを中止せずにディスクを回復して再フォーマットするには、インストー ル画面でキーボードの「戻る」ボタンを数回クリックし、ステップ7に示す最初の Oracle Linux スプラッシュ画面に戻って、これらの手順を実行します。

## a. 復旧シェルを開始するには、Ctrl+Alt+F2 と入力します。

シェルが表示されます。

### b. このインストールの必要に応じて GPT 形式または MBR 形式でディスクを再 フォーマットするには、次の画面に示すようにシェルコマンドを入力します。

anaconda root@localhost /]# parted /dev/sda GNU Parted 2.1 Using /dev/sda Welcome to GNU Parted! Type ???help' to view a list of commands. (parted) p Model: HITACHI H106030SDSUN300G (scsi) Disk /dev/sda: 300GB Sector size (logical/physical): 512B/512B Partition Table: msdos (or gpt for Legacy BIOS Boot Mode) Number Start End Size Type File system Flags 1049kB 21.5GB 21.5GB primary ext2 1 (parted) mklabel New disk label type? gpt (or msdos for Legacy BIOS Boot Mode) Warning: The existing disk label on /dev/sda will be destroyed and all data will be lost. Do you want to continue? Yes/No? yes (parted) p Model: HITACHI H106030SDSUN300G (scsi) Disk /dev/sda: 300GB Sector size (logical/physical): 512B/512B Partition Table: gpt Number Start End Size File system Name Flags (parted) g Information: You may need to update /etc/fstab. anaconda root@localhost /]#

c. Ctrl+Alt+F6 と入力して、グラフィカルインストール画面に戻り、Oracle Linux スプラッシュ画面の時点からインストールを続行します (ステップ 7 に移動しま す)。

**注記**-ほとんどの場合、このインストールで入力された値は保存されているため、値 を再入力する必要はありません。

21. ブートローダーのインストール画面で、/dev/sda1 へのブートローダーのインストー ルを選択し、「次」を選択します。 「インストールするサーバーソフトウェアの選択」画面が表示されます。

| High Availability Load Balancer                                                           | 8  |
|-------------------------------------------------------------------------------------------|----|
| mease select any additional repositones that you want to use for software installation.   | 16 |
| Please select any additional repositories that you want to use for software installation. |    |
|                                                                                           |    |
| Software Development Workstation                                                          |    |
| Virtualization Host     Operkten                                                          |    |
| <ul> <li>Identity Management Server</li> </ul>                                            |    |
| O Web Server                                                                              |    |
| <ul> <li>Database Server</li> </ul>                                                       |    |
|                                                                                           |    |

「基本サーバー」がデフォルトのサーバーソフトウェアのインストールですが、別の ソフトウェアのセットをオプションで選択することもできます。さらに、この画面の 最下部で「今すぐカスタマイズ」を選択して、選択されたソフトウェアのカスタムイ ンストールを行うこともできます。

22. このサンプルインストールを行うために、デフォルトの「基本サーバー」を指定して、「次」をクリックします。

「インストール処理の開始」画面が表示されます。

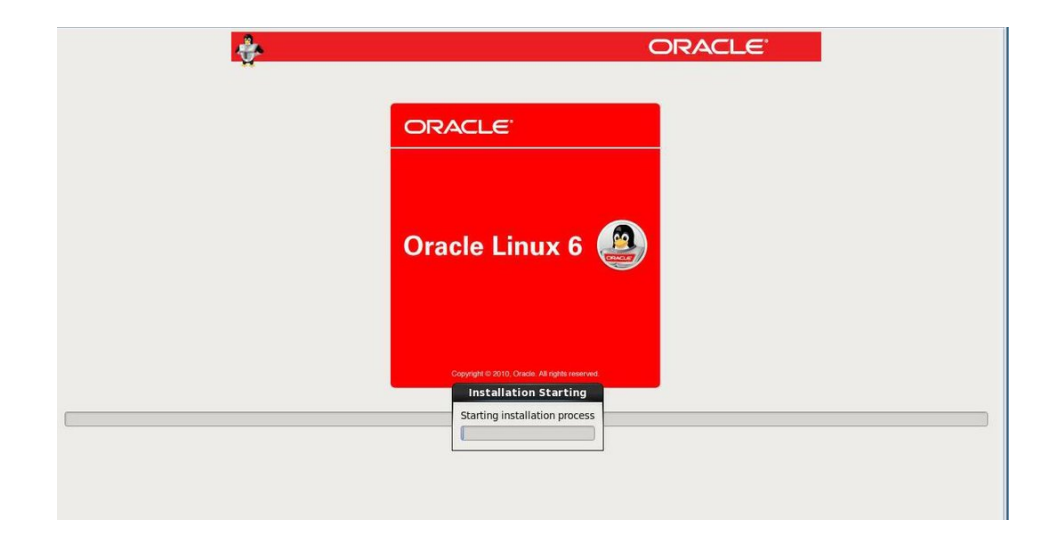

**23.** Oracle Linux OS のインストールが完了するまで待ちます。 インストールが完了すると、次の画面が表示されます。

| Congratulations, your Oracle Linux Server installation is complete.<br>Please reboot to use the installed system. Note that updates may be available to ensure the proper<br>functioning of your system and installation of these updates is recommended after the reboot. |     |
|----------------------------------------------------------------------------------------------------|-----|
| Back Reb                                                                                                    | oot |

24. Oracle Linux インストールをリブートするには、「リブート」をクリックします。

サーバーがリブートし、BIOS 画面が表示されます。

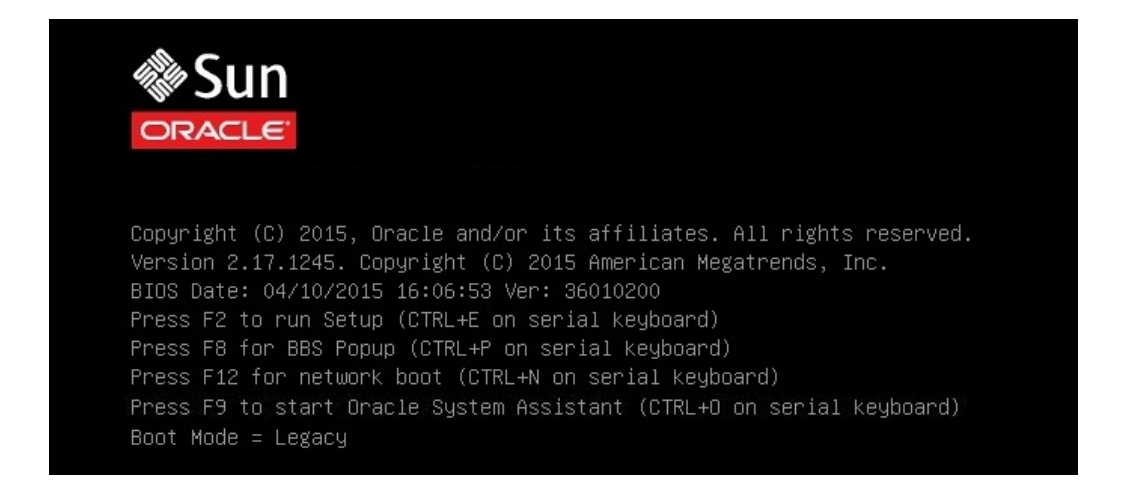

## 25. BIOS 設定ユーティリティーにアクセスして、インストールしたオペレーティングシ ステムからブートするようにサーバーを設定するには、F2 キーを押します。

BIOS 設定ユーティリティー画面が表示され、ブートメニューが選択されています。 表示される BIOS 画面や、インストールを続行するために必要なアクションは、OS を インストールするために選択した UEFI/BIOS ブートモードによって異なります。

- レガシー BIOS ブートモードで OS をインストールした場合は、ステップ 26 に進みます。
- UEFI ブートモードで OS をインストールした場合は、ステップ 27 に進みます。
- 26. レガシー BIOS ブートモードで OS をインストールした場合は、これらの手順を実行 して、ステップ 28 に進みます。

a. 次に示す BIOS 設定ユーティリティー画面で、下向きの矢印キーを使用して、 「Legacy Boot Option Priority」の下にある [USB:SUN] を選択し、Enter を押 します。

| Aptio Setup Utilit<br>Main Advanced IO <mark>B</mark>                                                                                                    | y – Copyright (C) 2015<br>oot Exit                                                                             | American Megatrends, Inc.                                                                                                    |
|----------------------------------------------------------------------------------------------------|----------------------------------------------------------------------------------------------------|----------------------------------------------------------------------------------------------------|
| UEFI/BIOS Boot Mode<br>Retry Boot List<br>Network Boot Retry                                                                                                    | [Legacy]<br>[Enabled]<br>[Enabled]                                                                             | UEFI: Only UEFI Boot<br>options are<br>initialized and<br>present to user.                                                                                               |
| Persistent Boot<br>Support                                                                                                    | [Disabled]                                                                                                    | Legacy: Only legacy<br>boot options are<br>initialized and                                                                                                    |
| UEFICfg LateSync                                                                                                    | [Disabled]                                                                                                    | present to user.                                                                                                    |
| ▶ OSA Configuration                                                                                                    |                                                                                                    |                                                                                                    |
| Legacy Boot Option Pri<br>[PXE:NETO:IBA XE Slot<br>[RAID:PCIE2:(Bus 01 De<br>[PXE:NET1:IBA XE Slot<br>[PXE:NET2:IBA XE Slot<br>[PXE:NET3:IBA XE Slot<br>[USB:INT:ORACLE SSM PN<br>[SATA:DVD:TEAC DV-N | ority<br>A000 v2208]<br>v 00)PCI RAID Adapter]<br>A001 v2208]<br>B000 v2208]<br>B001 v2208]<br>AP]<br>28SS-W ] | <pre>++: Select Screen  \$↓: Select Item Enter: Select +/-: Change Opt. F1: General Help F7: Previous Values F9: Optimized Defaults F10: Save &amp; Exit ESC: Exit</pre> |
| Version 2.17.1245                                                                                                    | i. Copyright (C) 2015 A                                                                                        | merican Megatrends, Inc.<br>AB                                                                                                    |

注記 - インストール時に表示される BIOS ブート画面は、サーバーに取り付けられて いるディスクコントローラのタイプや、PCIe ネットワークカードなどのほかのハード ウェアによって異なる場合があります。

「Boot Option #1」ダイアログが表示されます。

b. [SAS:PCIE4:E01S06-43BB92B5 HITACHI H109030SESUN30] を選択して、 Enter を押します。

[SAS:PCIE4:E01S06-43BB92B5 HITACHI H109030SESUN30] がいちばん上の位置に 移動します。

- c. F10 キーを押して変更を保存し、BIOS 設定ユーティリティーを終了してステップ 28 に進みます。
- 27. UEFI ブートモードで OS をインストールした場合、次の手順を実行します。

a. 次に示す BIOS 設定ユーティリティー画面で、[Oracle Linux Server (HITACHI H109030SESUN300GA606)] が「UEFI Boot Option Priority」フィールドの下の 最初のオプションとして一覧表示されていることを確認します。

| Aptio Setup Utility – Copyright (C) 2013 American Megatrends, Inc.<br>Main Advanced IO <mark>Boot</mark> Exit                                                                                                    |                                                                                                    |  |
|----------------------------------------------------------------------------------------------------|----------------------------------------------------------------------------------------------------|--|
| Boot EFI Shell [Disabled]<br>UEFI/BIOS Boot Mode [UEFI]<br>Retry Boot List [Enabled]<br>Network Boot Retry [Enabled]<br>Persistent Boot [Disabled]<br>Support                                                                                                    | Enabled: Adds EFI Shell<br>to Boot Priority List                                                                                                    |  |
| <ul> <li>OSA Configuration</li> <li>UEFI Boot Option Priority         <ul> <li>[Oracle Linux Server (HITACHI<br/>H109030SESUN300GA606)]</li> <li>[[UEFI]PXE:NET0:IP4 Intel(R) Ethernet<br/>Controller X540-AT2]</li> <li>[[UEFI]USB:VIRTUAL:Remote Iso CDROM2.04]</li> </ul> </li> </ul> | <pre>++: Select Screen fl: Select Item Enter: Select +/-: Change Opt. F1: General Help F7: Discard Changes F9: Optimized Defaults F10: Save &amp; Exit ESC: Exit</pre> |  |

注記 - インストール時に表示される BIOS ブート画面は、サーバーに取り付けられて いるディスクコントローラのタイプや、PCIe ネットワークカードなどのほかのハード ウェアによって異なる場合があります。

#### b. F10 キーを押して BIOS 設定ユーティリティーを終了します。

28. リブートが続行する間、お待ちください。

次のカーネル画面が表示されます。

Press any key to enter the menu Booting Oracle Linux Server Unbreakable Enterprise Kernel (3.8.13-16.2.1.el6uek.x86\_64) in 2 seconds...

Oracle Unbreakable Enterprise Kernel Release 3 for Linux はデフォルトのカーネルです。

29. デフォルトのカーネルを変更しない場合は、ステップ 31 に進みます。それ以外の場合は、ステップ 30 に進みます。

- 30. (オプション) Oracle Linux 6.6 をインストールしているときに、Red Hat 互換カーネ ルに切り替える場合は、次を実行します。
  - a. いずれかの文字キーを押します。

GNU GRUB 画面が表示されます。

| Ora | cle Linu             | x Server Un                        | ıbreakable                 | Enterpri             | ise Kerne            | 1 (3.8.1                                                                                                    | 3-16.2.1.e |
|-----|----------------------|------------------------------------|----------------------------|----------------------|----------------------|----------------------------------------------------------------------------------------------------|------------|
| Ora | cle Linu             | x Server Re                        | ed Hat Comp                | patible H            | kernel (2            | .6.32-43                                                                                                    | 1.el6.x86_ |
|     |                      |                                    |                            |                      |                      |                                                                                                    |            |
|     |                      |                                    |                            |                      |                      |                                                                                                    |            |
|     |                      |                                    |                            |                      |                      |                                                                                                    |            |
|     | 1536 plathe N        | i - Standar an                     | os ve                      | oğu takaşı takı      | oli vai l            | School II - School School II - School School II - School School II - School School School School School School | odul Sina  |
|     | Use the<br>Press en  | t and ↓ ke <u>u</u><br>ter to boot | is to seled<br>t the seled | ct which<br>cted OS, | entry is<br>'e' to e | highlig<br>dit the                                                                                             | hted.      |
|     | commands<br>before b | before boo<br>poting, or           | oting, 'a'<br>'c' for a    | to modif<br>command- | fy the ke<br>-line.  | rnel arg                                                                                                    | uments     |

- b. Red Hat 互換カーネルの場合は、2 番目のメニューオプションを選択したあと、 Enter キーを押します。
- Oracle Linux のインストールを完了し、目的の Linux カーネルでサーバーをリブー トしたあと、71 ページの「Oracle Linux 6.6 または 7.0 OS のインストール後のタ スク」に進みます。
- ▼ ローカルメディアまたはリモートメディアを使用して Oracle Linux 7.0 OS を手動でインストールする

この手順では、Oracle Linux OS 7.0 をローカルメディアまたはリモートメディアから インストールする方法について説明します。この手順では、次のいずれかのソースか ら Oracle Linux のインストールメディアをブートすることを前提にしています。

- Oracle Linux OS 7.0 の DVD セット (内蔵または外付け DVD)
- Oracle Linux OS 7.0 の ISO DVD イメージ (ネットワークリポジトリ)

PXE 環境からインストールメディアを起動している場合は、67 ページの「PXE ネットワークブートを使用して Oracle Linux 6.6 または 7.0 をインストールする」で手 順を参照してください。

- 1. インストールメディアがブートできることを確認します。
  - 配布 DVD の場合、ローカルまたはリモート DVD-ROM ドライブに、Oracle Linux OS 7.0 配布メディアブートディスク (DVD) を挿入します。
  - ISO イメージの場合、Oracle Linux OS 7.0 ISO イメージが利用できること、および ISO イメージが KVMS メニューを使用して Oracle ILOM リモートシステムコン ソールプラスアプリケーションにマウントされていることを確認します。

インストールメディアを設定する方法の詳細は、15ページの「ブートメディアオプ ションの選択」を参照してください。

2. サーバーをリセットするか、サーバーの電源を入れます。

たとえば、次のいずれかを実行します。

- ローカルサーバーから、サーバーのフロントパネルの電源ボタンを押して(約1秒) サーバーの電源を切断し、電源ボタンをもう一度押してサーバーの電源を入れます。
- Oracle ILOM Web インタフェースから「Host Management」->「Power Control」 をクリックし、次に「Select Action」リストボックスから「Reset」を選択して、 「Save」をクリックします。
- Oracle ILOM CLI で「reset /System」と入力します

サーバーがブートプロセスを開始し、BIOS 画面が表示されます。

**注記**-次のイベントがすぐに発生するため、次の手順では集中する必要があります。 画面に表示される時間が短いため、これらのメッセージを注意して観察してください。スクロールバーが表示されないように画面のサイズを拡大してもかまいません。

### 3. BIOS 画面で、F8 キーを押して、Linux OS のインストールで使用する一時ブートデ バイスを指定します。

[Boot Pop Up Menu Selected] が BIOS 画面の最下部に表示され、「Please Select Boot Device」メニューが表示されます。表示される画面は、「UEFI/BIOS Boot Mode」をレガシー BIOS に構成したか UEFI に構成したかに応じて異なります。

**注記 -** インストール時に表示される「Please Select Boot Device」メニューは、サーバー に取り付けられているディスクコントローラのタイプや、PCIe ネットワークカードな どのほかのハードウェアによって異なる場合があります。  「Please Select Boot Device」メニューで、使用対象として選択した Linux OS メ ディアのインストール方法と BIOS モードに応じたメニュー項目を選択し、Enter キーを押します。

例:

- レガシー BIOS ブートモードで Oracle ILOM リモートシステムコンソールプラ スアプリケーションによる提供方法を使用することを選択した場合は、レガシー BIOS 画面で USB:SUN を選択します。
- UEFI ブートモードで Oracle ILOM リモートシステムコンソールプラスアプ リケーションによる提供方法を使用することを選択した場合は、UEFI 画面で [UEFI]USB:SUN を選択します。
- 5. インストールプログラムによって表示される次の画面は、レガシー BIOS ブートモー ドまたは UEFI ブートモードのどちらを選択したかによって異なります。
  - レガシー BIOS ブートモードを選択した場合は、「Welcome to Oracle Linux Server」ブート画面が表示されます。
  - UEFI ブートモードを選択した場合は、「Booting Oracle Linux Server」ブート画面 が表示されます。
- 6. このインストールを行うために、次のいずれかを実行します。
  - レガシー BIOS ブートモードでインストールを実行することを選択した場合、デフォルトを受け入れて Enter キーを押します。
  - UEFI ブートモードでインストールを実行することを選択した場合、Enter を押す か、画面がタイムアウトになるまで待ちます。

「Disc Found」画面が表示されます。この画面から、インストールを実行する前にメ ディアをテストするかどうかを選択できます。

 今回はじめて、このメディアからインストールを実行する場合は、「OK」を選択して メディアをテストすることをお勧めします。それ以外の場合は「Skip」を選択して Enter を押します。

注記 - 以前このディスクを使用してインストールを実行したことがある場合、「Skip」 を選択します。それ以外の場合は「OK」を選択してディスクをテストします。

Oracle Linux 7.0 のスプラッシュ画面が表示されます。

8. Oracle Linux 7.0 のインストール手順に進みます。インストール手順は、Oracle Linux 7.0 の製品ドキュメントライブラリ (http://docs.oracle.com/cd/E52668\_01) に含まれています。 **注記 - Oracle Linux 7.0** には、Oracle Linux 6.x と異なる動作や結果を伴う新機能が含まれています。インストールは慎重に進めてください。

インストールが完了すると、サーバーがリブートして BIOS 画面が表示されます。

## 9. BIOS 設定ユーティリティーにアクセスして、インストールしたオペレーティングシ ステムからブートするようにサーバーを設定するには、F2 キーを押します。

BIOS 設定ユーティリティー画面が表示され、ブートメニューが選択されています。 表示される BIOS 画面や、インストールを続行するために必要なアクションは、OS を インストールするために選択した UEFI/BIOS ブートモードによって異なります。

- レガシー BIOS ブートモードで OS をインストールした場合は、ステップ 10 に進みます。
- UEFI ブートモードで OS をインストールした場合は、ステップ 11 に進みます。
- 10. レガシー BIOS ブートモードで OS をインストールした場合は、これらの手順を実行 して、ステップ 12 に進みます。

a. 次に示す BIOS 設定ユーティリティー画面で、下向きの矢印キーを使用して、 「Legacy Boot Option Priority」の下にある [USB:SUN] を選択し、Enter を押 します。

| Aptio Setup Utilit<br>Main Advanced IO <mark>B</mark>                                                                                                    | y – Copyright (C) 2015<br>oot Exit                                                                             | American Megatrends, Inc.                                                                                                    |
|----------------------------------------------------------------------------------------------------|----------------------------------------------------------------------------------------------------|----------------------------------------------------------------------------------------------------|
| UEFI/BIOS Boot Mode<br>Retry Boot List<br>Network Boot Retry                                                                                                    | [Legacy]<br>[Enabled]<br>[Enabled]                                                                             | UEFI: Only UEFI Boot<br>options are<br>initialized and<br>present to user.                                                                                               |
| Persistent Boot<br>Support                                                                                                    | [Disabled]                                                                                                    | Legacy: Only legacy<br>boot options are<br>initialized and                                                                                                    |
| UEFICfg LateSync                                                                                                    | [Disabled]                                                                                                    | present to user.                                                                                                    |
| ▶ OSA Configuration                                                                                                    |                                                                                                    |                                                                                                    |
| Legacy Boot Option Pri<br>[PXE:NETO:IBA XE Slot<br>[RAID:PCIE2:(Bus 01 De<br>[PXE:NET1:IBA XE Slot<br>[PXE:NET2:IBA XE Slot<br>[PXE:NET3:IBA XE Slot<br>[USB:INT:ORACLE SSM PN<br>[SATA:DVD:TEAC DV-N | ority<br>A000 v2208]<br>v 00)PCI RAID Adapter]<br>A001 v2208]<br>B000 v2208]<br>B001 v2208]<br>AP]<br>28SS-W ] | <pre>++: Select Screen  \$↓: Select Item Enter: Select +/-: Change Opt. F1: General Help F7: Previous Values F9: Optimized Defaults F10: Save &amp; Exit ESC: Exit</pre> |
| Version 2.17.1245                                                                                                    | i. Copyright (C) 2015 A                                                                                        | merican Megatrends, Inc.<br>AB                                                                                                    |

注記 - インストール時に表示される BIOS ブート画面は、サーバーに取り付けられて いるディスクコントローラのタイプや、PCIe ネットワークカードなどのほかのハード ウェアによって異なる場合があります。

「Boot Option #1」ダイアログが表示されます。

b. [SAS:PCIE4:E01S06-43BB92B5 HITACHI H109030SESUN30] を選択して、 Enter を押します。

[SAS:PCIE4:E01S06-43BB92B5 HITACHI H109030SESUN30] がいちばん上の位置に 移動します。

- c. F10 キーを押して変更を保存し、BIOS 設定ユーティリティーを終了してステップ 12 に進みます。
- 11. UEFI ブートモードで OS をインストールした場合、次の手順を実行します。

a. 次に示す BIOS 設定ユーティリティー画面で、[Oracle Linux Server (HITACHI H109030SESUN300GA606)] が「UEFI Boot Option Priority」フィールドの下の 最初のオプションとして一覧表示されていることを確認します。

| Aptio Setup Utility – Copyright (C) 2013 American Megatrends, Inc.<br>Main Advanced IO <mark>Boot</mark> Exit                                                                                                    |                                                                                                    |  |
|----------------------------------------------------------------------------------------------------|----------------------------------------------------------------------------------------------------|--|
| Boot EFI Shell [Disabled]<br>UEFI/BIOS Boot Mode [UEFI]<br>Retry Boot List [Enabled]<br>Network Boot Retry [Enabled]<br>Persistent Boot [Disabled]<br>Support                                                                                                    | Enabled: Adds EFI Shell<br>to Boot Priority List                                                                                                    |  |
| <ul> <li>OSA Configuration</li> <li>UEFI Boot Option Priority         <ul> <li>[Oracle Linux Server (HITACHI<br/>H109030SESUN300GA606)]</li> <li>[[UEFI]PXE:NET0:IP4 Intel(R) Ethernet<br/>Controller X540-AT2]</li> <li>[[UEFI]USB:VIRTUAL:Remote Iso CDROM2.04]</li> </ul> </li> </ul> | <pre>++: Select Screen fl: Select Item Enter: Select +/-: Change Opt. F1: General Help F7: Discard Changes F9: Optimized Defaults F10: Save &amp; Exit ESC: Exit</pre> |  |

注記 - インストール時に表示される BIOS ブート画面は、サーバーに取り付けられて いるディスクコントローラのタイプや、PCIe ネットワークカードなどのほかのハード ウェアによって異なる場合があります。

## b. F10 キーを押して BIOS 設定ユーティリティーを終了します。

12. リブートが続行する間、お待ちください。

次のカーネル画面が表示されます。

Press any key to enter the menu Booting Oracle Linux Server Unbreakable Enterprise Kernel (3.8.13-16.2.1.el6uek.x86\_64) in 2 seconds...

Oracle Unbreakable Enterprise Kernel Release 3 for Linux はデフォルトのカーネルです。

13. デフォルトのカーネルを変更しない場合は、ステップ 15 に進みます。それ以外の場合は、ステップ 14 に進みます。

- 14. (オプション) Oracle Linux 7.0 をインストールしているときに、Red Hat 互換カーネ ルに切り替える場合は、次を実行します。
  - a. いずれかの文字キーを押します。

GNU GRUB 画面が表示されます。

| racle Linu | ix Server Red Hat | Compatible Ker | cnel (2.6.32-4) | 31.el6.x86_64 |
|------------|-------------------|----------------|-----------------|---------------|
|            |                   |                |                 |               |
|            |                   |                |                 |               |
|            |                   |                |                 |               |
|            |                   |                |                 |               |

- b. Red Hat 互換カーネルの場合は、2 番目のメニューオプションを選択したあと、 Enter キーを押します。
- **15.** Oracle Linux のインストールを完了し、目的の Linux カーネルでサーバーをリブー トしたあと、71 ページの「Oracle Linux 6.6 または 7.0 OS のインストール後のタ スク」に進みます。

# ▼ PXE ネットワークブートを使用して Oracle Linux 6.6 または 7.0 をインストールする

この手順では、PXE ネットワーク環境から Oracle Linux 6.6 または 7.0 をインストール する方法について説明します。この手順では、次のいずれかのソースからインストー ルメディアをブートすることを前提にしています。

- Oracle Linux 6.6 または 7.0 の ISO DVD イメージ
- Oracle Linux 6.6 または 7.0 KickStartイメージ (ネットワークリポジトリ)

KickStart は自動インストールツールです。これによりシステム管理者は、通常は 一般的な Oracle Linux のインストール中に入力される、インストールと構成のパラ メータの一部またはすべての設定を含めた、単一のイメージを作成できます。通 常、KickStart イメージは1つのネットワークサーバー上に配置され、インストー ル時に複数のシステムによって読み取られます。

- 始める前に Oracle Linux PXE インストールを実行する前に、次の要件を満たしていることを確認 してください。
  - KickStart イメージを使用してインストールを行う場合、次の操作が必要です。
    - KickStart ファイルを作成します。
    - KickStart ファイルを含むブートメディアを作成するか、またはネットワーク上 で KickStart ファイルを使用できるようにします。
  - PXE を使用してネットワーク経由でインストールメディアをブートするには、次の操作が必要です:
    - インストールツリーをエクスポートするようにネットワーク (NFS、FTP、 HTTP) サーバーを構成します。
    - PXE のブートに必要なファイルを TFTP サーバー上に構成します。
    - PXE 構成からブートするように、サーバーの MAC ネットワークポートアドレスを構成します。
    - DHCP (動的ホスト構成プロトコル)を構成します。

Oracle Linux 6 での KickStart および PXE ネットワークインストールの詳細について は、次の場所にある『*Oracle Linux* インストールガイド』を参照してください。http: //docs.oracle.com/cd/E37670\_01/index.html

Oracle Linux 7.0 での KickStart および PXE ネットワークインストールの詳細につい ては、次の場所にある『*Oracle Linux 7.0* インストールガイド』を参照してくださ い。http://docs.oracle.com/cd/E52668\_01/E54695/html/index.html

- PXE ネットワーク環境が正しく設定され、Oracle Linux のインストールメディアを PXE ブートで使用できることを確認します。
- 2. サーバーをリセットするか、サーバーの電源を入れます。 たとえば、次のいずれかを実行します。
  - ローカルサーバーでは、サーバーのフロントパネルにある電源ボタンを押して(約1秒)サーバーの電源を切り、電源ボタンをもう一度押してサーバーの電源を入れます。
  - Oracle ILOM Web インタフェースから「Host Management」->「Power Control」 をクリックし、次に「Select Action」リストボックスから「Reset」を選択して、 「Save」をクリックします。
  - Oracle ILOM CLI で「reset /System」と入力します

サーバーがブートプロセスを開始し、BIOS 画面が表示されます。

**注記** - 次のイベントがすぐに発生するため、次の手順では集中する必要があります。 画面に表示される時間が短いため、これらのメッセージを注意して観察してください。スクロールバーが表示されないように画面のサイズを拡大してもかまいません。

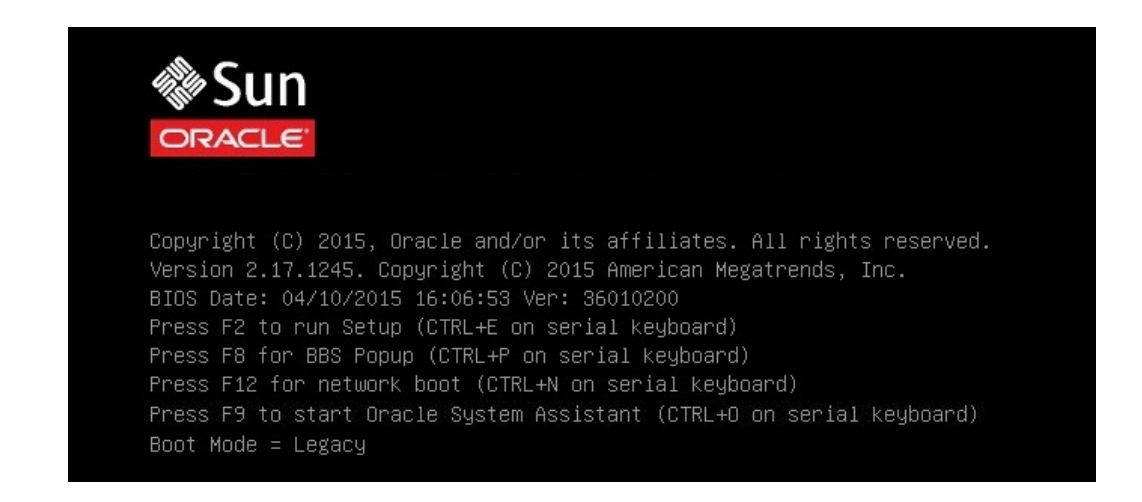

## 3. BIOS 画面で、F8 キーを押して、Linux OS のインストールで使用する一時ブートデ バイスを指定します。

[Boot Pop Up Menu Selected] が BIOS 画面の最下部に表示され、「Please Select Boot Device」メニューが表示されます。表示される画面は、「UEFI/BIOS Boot Mode」をレガシー BIOS に構成したか UEFI に構成したかに応じて異なります。

■ レガシー BIOS ブートモードの場合、次の画面が表示されます。

| Please select boot device:                                                                                                    |  |  |
|----------------------------------------------------------------------------------------------------|--|--|
| USB:SUN<br>SAS:PCIE4:E01S01-12CA059D HITACHI H106060SDSUN60<br>PXE:NET0:IBA XE Slot 3A00 v2303<br>PXE:NET1:IBA XE Slot 3A01 v2303<br>PXE:NET2:IBA XE Slot 8200 v2303<br>PXE:NET3:IBA XE Slot 8201 v2303 |  |  |
| Enter Setup                                                                                                    |  |  |
| ↑ and ↓ to move selection<br>ENTER to select boot device<br>ESC to boot using defaults                                                                                                    |  |  |

■ UEFI ブートモードの場合、次の画面が表示されます。

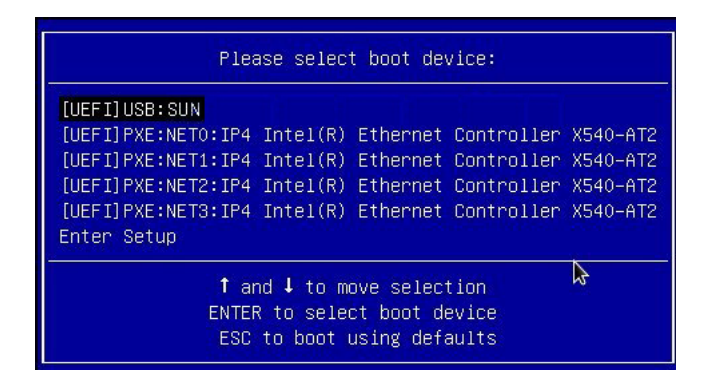

**注記 -** インストール時に表示される「Please Select Boot Device」メニューは、サーバー に取り付けられているディスクコントローラのタイプや、PCIe ネットワークカードな どのほかのハードウェアによって異なる場合があります。

 「Please Select Boot Device」メニューで、PXE ネットワークインストールサー バーと通信するように構成されたネットワークポートを選択して、Enter キーを押し ます。

ネットワークブートローダーがロードされ、実行を開始します。

5. ここから先は、インストール手順はサイトの KickStart ファイルでの指定に従い、サ イト固有になります。

# Oracle Linux 6.6 または 7.0 OS のインストール後の タスク

Oracle Linux 6.6 または 7.0 をインストールしたあと、システムを Oracle に登録してサ ブスクリプションを有効にし、ソフトウェアの自動更新を受信するようにしてくださ い。これにより、サーバーで最新版のオペレーティングシステムが実行されることが 保証されます。次の場所にアクセスしてください。

http://www.oracle.com/technetwork/articles/servers-storage-admin/yumrepo-setup-1659167.html

使用しているサーバーを最新アップデートで更新したあとは、必ずサーバーをリブー トしてから、オペレーティングシステムを使用してください。Oracle Linux オペレー ティングシステムについての最新の改善点をサーバーに確実に適用することだけでな く、サーバーを最新アップデートに更新することによって、オプションの NVMe スト レージドライブがインストールされている場合にこれを適切に操作するために必要な 最新バージョンの Unbreakable Enterprise Kernel (UEK) for Linux が、サーバーで確実に 実行されるようになります。

## Red Hat Enterprise Linux OS の単一システムへの手動インス トール

このセクションでは、Red Hat Enterprise Linux (RHEL) 6.6 および 7.0 for x86 (64 ビット) と Oracle Unbreakable Enterprise Kernel for Linux をインストールする手順について説明 します。

ここでは、次のトピックを取り上げます。

- 72 ページの「RHEL 6.6 または 7.0 OS のインストールのタスクマップ」
- 72ページの「始める前に」
- 73ページの「ローカルメディアまたはリモートメディアを使用して RHEL 6.6 または 7.0 OS を手動でインストールする」
- 76ページの「PXE ネットワークブートを使用して RHEL 6.6 または 7.0 をイン ストールする」
- 80ページの「RHEL 6.6 または 7.0 OS のインストール後のタスク」

# RHEL 6.6 または 7.0 OS のインストールのタスク マップ

次の表は、Red Hat Enterprise Linux (RHEL) オペレーティングシステムをインストール するための概略手順の一覧と説明です。

| 手順 | 説明                                                                        | リンク                                                                                                    |
|----|---------------------------------------------------------------------------|----------------------------------------------------------------------------------------------------|
| 1. | サーバーハードウェアを設置<br>し、Oracle ILOM サービスプロ<br>セッサを構成します。                       | <ul> <li>「Installing the Server Into a Rack」 in 『Oracle Server X5-4 Installation Guide 』</li> <li>「Cabling the Server」 in 『Oracle Server X5-4 Installation Guide 』</li> <li>「Connecting to Oracle ILOM」 in 『Oracle Server X5-4 Installation Guide 』</li> </ul> |
| 2. | サーバーでサポートされる<br>Linux のバージョンを確認しま<br>す。                                   | 12 ページの「サポートされている Linux オペレーティングシステム」                                                                                                    |
| 3. | RHEL インストールメディアを<br>入手します。                                                | 参照先:http://www.redhat.com/en/services/support                                                                                                    |
| 4. | プロダクトノートを確認しま<br>す。                                                       | http://www.oracle.com/goto/X5-4/docs-videos にある『Oracle Server X5-4 プロ<br>ダクトノート』                                                                                                    |
| 5. | インストールの実行に使用する<br>コンソール、RHELメディア、<br>およびインストール先を設定し<br>ます。                | <ul> <li>13ページの「コンソール表示オプションの選択」</li> <li>15ページの「ブートメディアオプションの選択」</li> <li>20ページの「インストール先オプションの選択」</li> </ul>                                                                                                    |
| 6. | OS の新規インストール用に<br>BIOS 設定を指定します。                                          | 27 ページの「ブート環境の準備」                                                                                                    |
| 7. | RHEL OS をインストールします。                                                       | <ul> <li>73ページの「ローカルメディアまたはリモートメディアを使用して RHEL<br/>6.6 または 7.0 OS を手動でインストールする」</li> <li>76ページの「PXE ネットワークブートを使用して RHEL 6.6 または 7.0 をイ<br/>ンストールする」</li> </ul>                                                                                                  |
| 8. | インストール後のタスクを実行<br>します。                                                    | 80 ページの「RHEL 6.6 または 7.0 OS のインストール後のタスク」                                                                                                    |
| 9. | (オプション) Oracle Unbreakable<br>Enterprise Kernel for Linux をイ<br>ンストールします。 | 80 ページの「(オプション) ローカルまたはリモートコンソールを使用して<br>RHEL に Oracle Unbreakable Enterprise Kernel for Linux をインストールする」                                                                                                    |

# 始める前に

次の要件が満たされていることを確認します。

 ブートドライブ (OS のインストール先ストレージドライブ) を RAID 用に構成す る場合は、Linux OS をインストールする前にそれを実行する必要があります。 サーバー上で RAID を構成する手順については、「Configuring Server Drives for OS Installation」 in 『Oracle Server X5-4 Installation Guide 』を参照してください。
- ファームウェアを目的のブートモード (レガシー BIOS または UEFI) に設定します。ブートモードを設定する方法の手順については、30ページの「ブートモードを設定する」を参照してください。
- UEFIファームウェア設定が適切に指定されていることを確認します。UEFIファームウェア設定を確認し、必要に応じて設定する方法の手順については、27ページの「ブート環境の準備」を参照してください。
- インストールの実行前に、コンソール表示オプションが選択および設定されています。このオプションおよび設定手順の詳細は、13ページの「コンソール表示オプションの選択」を参照してください。
- インストールの実行前に、ブートメディアが選択および設定されています。このオ プションおよび設定手順の詳細は、15ページの「ブートメディアオプションの選 択」を参照してください。
- インストールの実行前に、インストール先オプションが選択および設定されています。このオプションおよび設定手順の詳細は、20ページの「インストール先オプションの選択」を参照してください。

# ▼ ローカルメディアまたはリモートメディアを使用して RHEL 6.6 または 7.0 OS を手動でインストールする

この手順では、Red Hat Enterprise Linux (RHEL) 6.6 または 7.0 オペレーティングシステ ムのインストールをローカルまたはリモートのメディアからブートする方法について 説明します。この手順では、次のいずれかのソースから RHEL のインストールメディ アをブートすることを前提にしています。

- RHEL 6.6 または 7.0 DVD セット (内蔵または外付けの DVD)
- RHEL 6.6 または 7.0 の ISO DVD イメージ

PXE 環境からインストールメディアを起動する場合は、手順について 76 ページの「PXE ネットワークブートを使用して RHEL 6.6 または 7.0 をインス トールする」を参照してください。

RHEL OS のインストール方法の詳細は、http://www.redhat.com/en/services/ support にある RHEL ドキュメントコレクションを参照してください。

#### 1. インストールメディアをブートできることを確認します。

- 配布 DVD の場合は、ローカルまたはリモートの USB DVD-ROM ドライブに Red Hat 配布メディアのブートディスク(単一の DVD)を挿入します。
- ISO イメージの場合は、Red Hat の ISO イメージが利用できること、およびISO イメージが KVMS メニューを使用して Oracle ILOM リモートシステムコンソールプラスアプリケーションにマウントされていることを確認します。

インストールメディアを設定する方法の詳細は、15ページの「ブートメディアオプ ションの選択」を参照してください。

2. サーバーをリセットするか、サーバーの電源を入れます。

たとえば、次のいずれかを実行します。

- ローカルサーバーでは、サーバーのフロントパネルにある電源ボタンを押して(約1秒)サーバーの電源を切り、電源ボタンをもう一度押してサーバーの電源を入れます。
- Oracle ILOM Web インタフェースから「Host Management」->「Power Control」 をクリックし、次に「Select Action」リストボックスから「Reset」を選択して、 「Save」をクリックします。
- Oracle ILOM CLI で「reset /System」と入力します

サーバーがブートプロセスを開始し、BIOS 画面が表示されます。

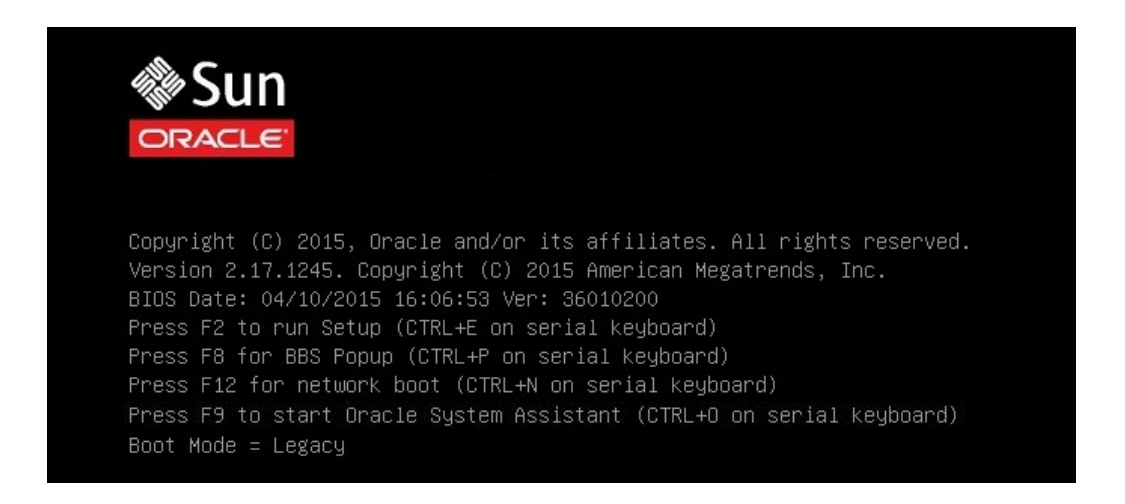

注記 - 次のイベントがすぐに発生するため、次の手順では集中する必要があります。 画面に表示される時間が短いため、これらのメッセージを注意して観察してくださ い。スクロールバーが表示されないように画面のサイズを拡大してもかまいません。

#### BIOS 画面で、F8 キーを押して、RHEL のインストールで使用する一時ブートデバイ スを指定します。

[Boot Pop Up Menu Selected] が BIOS 画面の最下部に表示され、「Please Select Boot Device」メニューが表示されます。表示される画面は、「UEFI/BIOS Boot Mode」をレガシー BIOS に構成したか UEFI に構成したかに応じて異なります。 ■ レガシー BIOS ブートモードの場合、次のような画面が表示されます。

| Please select boot device:                                                                                                    |
|----------------------------------------------------------------------------------------------------|
| USB:SUN<br>SAS:PCIE4:E01S01-12CA059D HITACHI H106060SDSUN60<br>PXE:NET0:IBA XE Slot 3A00 v2303<br>PXE:NET1:IBA XE Slot 3A01 v2303<br>PXE:NET2:IBA XE Slot 8200 v2303<br>PXE:NET3:IBA XE Slot 8201 v2303<br>Enter Setup |
| ↑ and ↓ to move selection<br>ENTER to select boot device<br>ESC to boot using defaults                                                                                                    |

■ UEFI ブートモードの場合、次のような画面が表示されます。

| Please select boot device:                                                                                                    |                                                                      |                                                      |                                              |  |
|----------------------------------------------------------------------------------------------------|----------------------------------------------------------------------|------------------------------------------------------|----------------------------------------------|--|
| [UEFI]USB:SUN<br>[UEFI]PXE:NETO:IP4 Int<br>[UEFI]PXE:NET1:IP4 Int<br>[UEFI]PXE:NET2:IP4 Int<br>[UEFI]PXE:NET3:IP4 Int<br>Enter Setup | el(R) Ethernet<br>el(R) Ethernet<br>el(R) Ethernet<br>el(R) Ethernet | Controller<br>Controller<br>Controller<br>Controller | X540-AT2<br>X540-AT2<br>X540-AT2<br>X540-AT2 |  |
| ↑ and ↓ to move selection<br>ENTER to select boot device<br>ESC to boot using defaults                                               |                                                                      |                                                      |                                              |  |

**注記 -** インストール時に表示される「Please Select Boot Device」メニューは、サーバー に取り付けられているディスクコントローラのタイプや、PCIe ネットワークカードな どのほかのハードウェアによって異なる場合があります。

4. 「Please Select Boot Device」メニューで、最初のブートデバイスを内蔵、外付け、 または仮想 DVD デバイスから選択し、Enter キーを押します。

数秒後、RHEL インストールのスプラッシュ画面が表示されます。スプラッシュ画面 の下半分に、説明、ファンクションキー、およびブートプロンプトが表示されます。

5. Red Hat Enterprise Linux のスプラッシュ画面で、「Next」をクリックして標準的な 対話式インストールを続けます。 または、テキストモードで、次のコマンドを入力します。

boot: linux text

6. 画面上の指示と Red Hat のドキュメントに従って、Red Hat インストールの基本設定 を続行します。

詳細なインストール手順については、次の場所にある Red Hat Enterprise Linux のイン ストールガイドを参照してください。

http://www.redhat.com/en/services/support

注記 - Oracle Linux 6.6 または 7.0 OS、または Oracle VM 3.3 ソフトウェアがディスクに インストール済みの場合は、ディスクをパーティションに分割してインストール済み の OS を削除したり、インストール済みの OS を削除せずにディスクをパーティショ ンに分割し、デュアルブートオペレーティングシステムをサポートしたりすることも できます。

 Red Hat インストールの基本設定が完了したら、80 ページの「RHEL 6.6 または 7.0 OS のインストール後のタスク」に示すインストール後のタスクを実行します。

# ▼ PXE ネットワークブートを使用して RHEL 6.6 また は 7.0 をインストールする

この手順では、Red Hat Enterprise Linux (RHEL) 6.6 または 7.0 を PXE ネットワーク環 境からブートする方法について説明します。RHEL 6.6 または 7.0 の KickStart イメージ (ネットワークリポジトリ)からインストールメディアをブートすることを前提にして います。

KickStart は、Red Hat の自動インストールツールです。これによりシステム管理者 は、通常は一般的な Red Hat Linux のインストール中に入力される、インストールと 構成のパラメータの一部またはすべての設定を含めた、単一のイメージを作成できま す。通常、KickStart イメージは1つのネットワークサーバー上に配置され、インス トール時に複数のシステムによって読み取られます。

- 始める前に RHEL PXE インストールを実行する前に、次の要件を満たしていることを確認してく ださい。
  - KickStart イメージを使用してインストールを行う場合、次の操作が必要です。
    - KickStart ファイルを作成します。
    - KickStart ファイルを含むブートメディアを作成するか、またはネットワーク上でKickStartファイルを使用できるようにします。

- PXE を使用してネットワーク経由でインストールメディアをブートするには、次の操作が必要です:
  - インストールツリーをエクスポートするようにネットワーク (NFS、FTP、 HTTP) サーバーを構成します。
  - PXE のブートに必要なファイルを TFTP サーバー上に構成します。
  - PXE 構成からブートするように、サーバーの MAC ネットワークポートアドレスを構成します。
  - DHCP (動的ホスト構成プロトコル)を構成します。

次の場所にある Red Hat Enterprise Linux 管理ガイドの PXE ネットワークインストール 手順に従ってください。

http://www.redhat.com/en/services/support

- 1. PXE ネットワーク環境が正しく設定され、RHEL のインストールメディアを PXE ブートで使用できることを確認します。
- 2. サーバーをリセットするか、サーバーの電源を入れます。 たとえば、次のいずれかを実行します。
  - ローカルサーバーでは、サーバーのフロントパネルにある電源ボタンを押して(約1秒)サーバーの電源を切り、電源ボタンをもう一度押してサーバーの電源を入れます。
  - Oracle ILOM Web インタフェースから「Host Management」->「Power Control」 をクリックし、次に「Select Action」リストボックスから「Reset」を選択して、 「Save」をクリックします。
  - Oracle ILOM CLI で「reset /System」と入力します

サーバーがブートプロセスを開始し、BIOS 画面が表示されます。

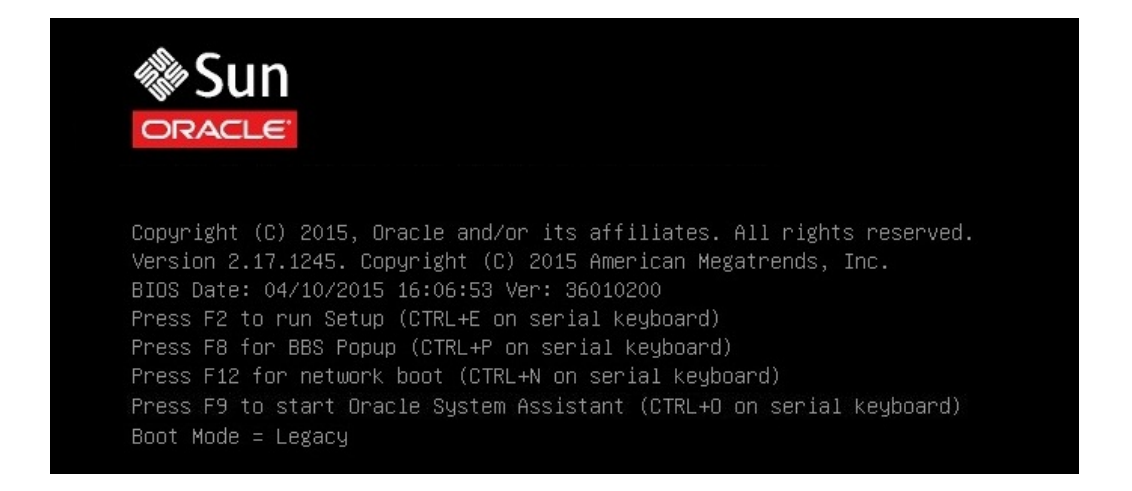

**注記 -** 次のイベントがすぐに発生するため、次の手順では集中する必要があります。 画面に表示される時間が短いため、これらのメッセージを注意して観察してくださ い。スクロールバーが表示されないように画面のサイズを拡大してもかまいません。

#### 3. BIOS 画面で、F8 キーを押して、RHEL のインストールで使用する一時ブートデバイ スを指定します。

[Boot Pop Up Menu Selected] が BIOS 画面の最下部に表示され、「Please Select Boot Device」メニューが表示されます。表示される画面は、「UEFI/BIOS Boot Mode」をレガシー BIOS に構成したか UEFI に構成したかに応じて異なります。

■ レガシー BIOS ブートモードの場合、次のような画面が表示されます。

| Please select boot device:                                                                            |
|----------------------------------------------------------------------------------------------------|
| USB:SUN<br>SAS:PCIE4:E01S01-12CA059D HITACHI H106060SDSUN60                                           |
| PXE:NETO:IBA XE Slot 3A00 v2303<br>PXE:NET1:IBA XE Slot 3A01 v2303<br>PXE:NET2:IBA XE Slot 8200 v2303 |
| PXE:NET3:IBA XE Slot 8201 v2303<br>Enter Setup                                                        |
| ↑ and ↓ to move selection<br>ENTER to select boot device<br>ESC to boot using defaults                |

■ UEFI ブートモードの場合、次のような画面が表示されます。

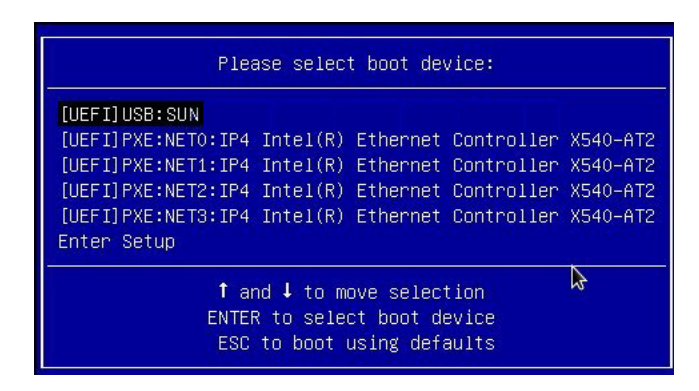

**注記 -** インストール時に表示される「Please Select Boot Device」メニューは、サーバー に取り付けられているディスクコントローラのタイプや、PCIe ネットワークカードな どのほかのハードウェアによって異なる場合があります。

- 「Please Select Boot Device」メニューで、使用している PXE ネットワークインス トールサーバーと通信できるように構成されている PXE インストールブートデバイ ス (物理ネットワークポート)を選択して、Enter キーを押します。 ネットワークブートローダーがロードされ、ブートプロンプトが表示されます。数秒 後、インストールカーネルのロードが開始されます。
- 5. ここから先は、インストール手順はサイトの KickStart ファイルでの指定に従い、サ イト固有になります。

# RHEL 6.6 または 7.0 OS のインストール後のタスク

Red Hat Enterprise Linux (RHEL) 6.6 または 7.0 OS のインストールの完了後、次のイン ストール後のタスクを確認し、使用しているシステムで該当するタスクを実行するに ようにしてください。

- 80ページの「RHEL を登録し自動更新を有効にする」
- 80ページの「OS 更新をダウンロードしてインストールする」
- 80ページの「(オプション) ローカルまたはリモートコンソールを使用して RHEL に Oracle Unbreakable Enterprise Kernel for Linux をインストールする」

## RHEL を登録し自動更新を有効にする

Red Hat Enterprise Linux (RHEL) をインストールしたあと、RHEL サブスクリプション を有効にしてソフトウェアの自動更新を受信するようにしてください。詳細は、次の 場所にある Red Hat のサポートを参照してください。

http://www.redhat.com/en/services/support

# OS 更新をダウンロードしてインストールする

インストール後、必要な場合は、RHEL OS の最新のエラッタおよびバグ修正をダウン ロードしてインストールしてください。詳細は、次の場所にある Red Hat のドキュメ ントを参照してください。http://www.redhat.com/en/services/support

# (オプション) ローカルまたはリモートコンソールを使用して RHEL に Oracle Unbreakable Enterprise Kernel for Linux をイ ンストールする

Red Hat Enterprise Linux 6.6 または 7.0 をインストールしたあと、Oracle Unbreakable Enterprise Kernel Release 3 for Linux をインストールして使用することもできます。 Oracle Unbreakable Enterprise Kernel Release 3 for Linux のインストール手順について は、次を参照してください。

- https://oss.oracle.com/ol6/docs/RELEASE-NOTES-UEK3-en.html
- http://docs.oracle.com/en/operating-systems/?tab=2

# 索引

### あ

一時ブートデバイス Oracle Linux OS, 43, 62, 69 RHEL OS, 74, 78 インストール Oracle System Assistant の使用 Linux OS, 23 メディアの使用 Linux OS, 24 インストールオプション Linux OS, 22 インストール後のタスク Oracle Linux OS, 71 Oracle Unbreakable Enterprise Kernel のインス トール Oracle Linux OS, 71 RHEL OS, 80 RHEL OS, 80 オペレーティングシステムの更新 Oracle Linux OS, 71 RHEL OS. 80 更新をダウンロードしてインストールする RHEL OS, 80 製品の登録 Oracle Linux OS, 71 RHEL OS. 80 インストール先 オプション Linux OS, 20 選択 Linux OS, 20 ドライブの制限 Linux OS, 21 ファイバチャネル Storage Area Network (SAN) デバイス

Linux OS, 22 ローカルストレージドライブ Linux OS, 22 インストールのタスクマップ Oracle Linux OS 6.6, 7.0, 40 RHEL OS, 72 インストール方法 ブートメディアオプション,15 インストールメディア,36 オペレーティングシステムのインストール 概要,11 サポートされているオペレーティングシステ ム,12 オペレーティングシステムのインストールの概要, 11 オペレーティングシステムの更新 Oracle Linux OS, 71 RHEL OS, 80

## か

構成 RAID Linux OS, 33 コンソール表示 オプション, 13

# さ

```
サーバー
電源リセット, 42
サポートされているオペレーティングシステム,
12
Linux OS, 12
```

#### は

ブートディスクイメージ Oracle Linux OS 6.6, 42 Oracle Linux OS 7.0, 61 RHEL OS, 73 ブートメディア, 16 ブートメディアのインストール, 15

### ま

メディアを使用したインストール Oracle Linux OS, 40 RHEL OS, 71

### 6

リモートコンソール 設定, 14 リモートブートメディア 設定, 17 要件, 16 ローカルコンソール 設定, 14 ローカルブートメディア 設定, 17 要件, 16 ローカルまたはリモートメディアを使用したイン ストール Oracle Linux OS 6.6, 42 Oracle Linux OS 7.0, 61

#### В

BIOS 設定の編集および表示の手順, 28

### I

ISO イメージ Oracle Linux OS, 42, 62 RHEL OS, 73

## Κ

KickStart Oracle Linux OS, 67 RHEL OS, 76 KickStart を使用したインストール RHEL OS, 76

## 0

Oracle Linux 6.6 および 7.0 OS, 67 Oracle Linux OS 7.0 ISO イメージ, 62 ローカルメディアまたはリモートメディアによ るインストール,61 Oracle Linux OS ISO イメージ, 42 サーバーの電源リセット,42,62,68 Oracle Linux OS のインストール タスクマップ,40 Oracle System Assistant OS インストールタスク, 25 概要,24 取得,25,25 Oracle System Assistant を使用したインストール Linux OS, 35

### Ρ

PXE ネットワークブート Oracle Linux OS 6.6、7.0, 67 RHEL OS, 76

# R

RAID 構成, 33 Red Hat Enterprise Linux (RHEL) OS ISO イメージ, 73 サーバーの電源オン, 74 タスクマップ, 72 ブートディスクイメージ, 73 **U** UEFI ブートモードの設定, 30

84 Oracle Server X5-4 Linux オペレーティングシステムインストールガイド・2015 年 6 月